Pota Technologies Ltd.

# 車輛修護管理系統

# [GR90S 標準版][GR90E 專業版]操作說明書

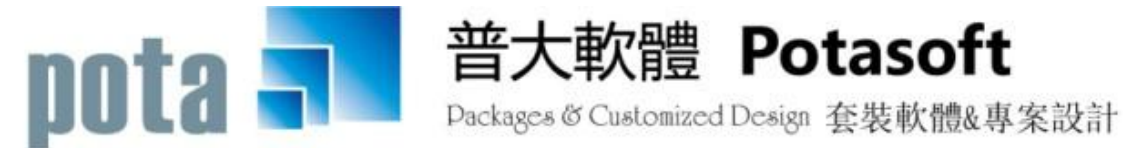

【電話】 · 台北 (02)2556-0671 · 台中 (04)2241-1596 · 台南 (06)222-1783 【傳真】 · 台北 (02)2555-3361 · 台中 (04)2245-3400 · 台南 (06)227-1242 · E-mail:support@mail.pota.com.tw · http://www.pota.com.tw

系統目標.....1 壹、 貳、 電腦環境需求......1 安裝說明.....1 參、 系統使用說明......2 **肆、** 伍、 5.[車輛種類資料建立]......10 6.[廠牌車型資料建立].....11 7.[住址片語資料建立]......12 8.[歷史維修記錄刪除處理]......12 9.[保險公司資料建立]......13 A.[險種名稱資料建立]......13 B.[廠商基本資料建立]<<專業版本功能>> .....14 陸、 [各式報表查詢(B)]......16 2. [車輛基本資料查詢報表...自定選擇條件] ...... 17 3.[住址標籤列印-A4 雷射/噴墨雙行標籤(2\*9)]......18 F.[期間維修人員各項服務內容與維修金額報表] ...... 23 [進貨資料處理(C)] <<<mark>專業版本功能</mark>>>......24 柒、 [進貨資料報表(D)] <<<mark>專業版本功能</mark>>>......27 捌、 

### 《目錄》

| 2.[廠商基本資料查詢報表]                              |  |
|---------------------------------------------|--|
| 3.[廠商住址標籤列印(雙行標籤-A4 雷射/噴墨)]                 |  |
| 4.[期間進貨明細報表]                                |  |
| 5.[廠商期間進貨明細報表]                              |  |
| 6.[期間廠商進貨總計報表]                              |  |
| 7.[期間零件進貨總計報表]                              |  |
| 8.[指定零件期間進出明細表]                             |  |
| 玖、 [簡訊與郵件(S)]                               |  |
| 1.[集體發送電子郵件]                                |  |
| 2.[集體發送簡訊 (台灣簡訊 TWSMS)]                     |  |
| 3.[期間發送電子郵件明細表]                             |  |
| 4.[期間發送簡訊明細表 (台灣簡訊 TWSMS)]                  |  |
| 5.[電子郵件伺服主機設定]                              |  |
| 6.[簡訊帳號設定 (台灣簡訊 TWSMS)]                     |  |
| 壹拾、 [系統維護(E)]                               |  |
| 1.[資料庫檔案維護]                                 |  |
| 2.[資料庫拷備留底]                                 |  |
| 3.[資料庫回復處理]                                 |  |
| 4.[設定登錄者密碼權限]                               |  |
| 5.[設定各程式權碼]                                 |  |
| 6.[小數點位數設定]                                 |  |
| 7.[設定日期輸入與顯示方式民國(台灣)或西元                     |  |
| 8.[設定報表表尾項目]                                |  |
| 9.[將零件基本資料轉出 EXCEL 作業]                      |  |
| A.[由 EXCEL 檔轉入零件基本資料]                       |  |
| B.[將車輛基本資料轉出 EXCEL 作業]                      |  |
| C.[由 EXCEL 檔轉入車輛基本資料]                       |  |
| D.[將廠商基本資料轉出 EXCEL 作業] - <mark>專業版功能</mark> |  |
| E.[由 EXCEL 檔轉入廠商基本資料] - <mark>專業版功能</mark>  |  |
| F.[更改車輛牌照號碼處理]                              |  |
| G.[設定轉出 EXCEL 版本與格式]                        |  |
| H.[設定列印報表前是否臨時選擇印表機]                        |  |
| 壹拾壹、 [關於與更新(U)]                             |  |
| 1.[關於本軟體與線上更新(GR90)]                        |  |
| 2.[下載本軟體操作手冊]                               |  |

### 壹、 系統目標

『車輛修護管理系統』是針對各種汽車、機車輛修護業者所設計的專業軟體,以所 建立的資料庫協助成為最佳的維修顧問。本軟體讓使用者善用電腦有效率的管理方式, 將車輛的特徵資料(如車型、年份、車主)和動態(如保養、輪胎、機油、板金、噴漆、保 險、肇事協助處理)等明細,一一記錄;內部可管理期間的收入金額與各維修人員的工 作業績表現也可將紀錄統計列印做為業務方向及未來管理的參考。另外佐以電子郵件與 手機簡訊發送通知,提高服務品質,隨時強化個人或企業的形象。建立人脈資料可同時 提升車主滿意度,與客戶拉近距離。

專業版本增加對現有的零件建立庫存,維修用料會扣除庫存,廠商進貨會增加庫存。

### 貳、 電腦環境需求

#### ◎硬體需求系統配置

- 需採用微軟公司 Microsoft Windows 之作業系統。
- Pentium 等級以上 CPU。
- 最小安裝需硬碟空間 50 MB。
- 印表機為選購配備。
- 建議使用:系統主記憶體 512 MB (含)以上。
- 建議使用:螢幕解析度 1024\*768 (含)以上。

### 參、 安裝說明

- Windows 作業視窗開啟後,將普大科技之軟體光碟片放入光碟機中。
- 點選執行 E:\GR90setup.exe (假設光碟機是 E:),並依安裝程式指示操作。
- 結束後表示安裝已成功,可至桌面點選捷徑使用,不須重新開機。

### 肆、 系統使用說明

#### 1. 執行(開啟)

方法一:

在 Windows 視窗的桌面上,快速點擊兩次 車輛維護管理系統(GR90) 的

圖示(捷徑),便可順利開啟管理系統。

方法二:

在 Windows 畫面左下角的地方,按 開始 鈕,接著移動到[程式集]。

在彈出的[程式集]功能選單上,移動到[普大科技軟體]。

接著點擊 車輛維護管理系統(GR90),便可順利開啟管理系統。

#### 2. 登入

開啟管理系統後,系統會有一個登入畫面,如未設定登入使用權限,請按 確定 直接進入。若有設定使用權限,請於輸入使用者名稱與使用者密碼後, 按 確定 進入。

#### 3. 離開

離開管理系統前,需先關閉所有執行作業中之程式,接著可用以下方法離 開。

▶ 按 <Alt+F4>

■ 選取[結束離開作業]功能表之[結束系統作業]選項。

▶ 按畫面右上角的 🗵 。

#### 4. 複製與貼上功能

1. 於本系統中並無複製與貼上功能。

2. 如要複製,可將要複製的字詞反黑後用鍵盤<Ctrl>+<C>做拷備;於要貼上的欄位用

鍵盤<Ctrl>+<V>作貼上。

3. 複製與貼上功能必須在資料建檔的『新增』或『修改』模式狀態下。

### 伍、 [基本資料建立(A)]

#### 1.[車輛及維修資料處理]

開啟『車輛及維修資料處理』視窗時,系統將呈現『瀏覽』狀態。此時可看到車輛與 車主的詳細資料,並顯示『維修服務記錄』。

※基本資料記載輸入越詳實,用每一個欄位條件進階交互搜尋時,就很容易找到該筆 資料。可用其中某一欄位做為搜尋的主鍵值,搜尋到同一群組的資料。除此之外, 可以搜尋出該群組的基本資料報表,或列印該特定群組的郵遞標籤,寄發特定的通知單或宣傳單。

**系統特色**:一個畫面就可直接看到車籍的所有紀錄,一目瞭然。

快速搜尋:針對已輸入資料的車輛,依牌照號碼、車主、聯絡電話、手機號碼、住址等條件,自動顯示系統最先搜尋到的第一筆車籍詳細紀錄。

| <b>a</b>                                            | 車輛及維修資料處理<瀏覽作業處理中>                                | • 💌 |
|-----------------------------------------------------|---------------------------------------------------|-----|
| 牌照號碼: ₩7-7902 車籍資料                                  | 料進階搜尋 快速搜尋: 依序搜尋 ▼ ▼ 搜尋 保險已過期                     |     |
| 廠 牌: MITSUBISHI/三菱                                  | 車 型: FREECA 保險公司代號: 1003                          |     |
| 車輛種類: 小客貨兩用車                                        | 排氣量: 2000 車輛顏色: 綠色 保險公司名稱: 富邦產物保險                 |     |
| 引擎號碼:                                               | 車身號碼: 險種名稱:                                       | _   |
| 出廠年月: 2001 🖌 年 01 🖌 月                               | 車齡: 13 年 保險到期日: 0103.12.07 🔶                      |     |
| 發照日期: 📃 🚽                                           | 指定檢驗日:                                            |     |
| 車主(客戶): 石世民                                         | 性別: 男 🔄 出生日期: 0048.09.01 🗧 年齡: 55 歲 身分證號: S145675 | 622 |
| 聯絡電話: 08-8782524                                    | 行動電話: 0932111904 傳真: 統一編號: 統一編號:                  |     |
| 駕駛姓名:                                               | 駕駛電話: 電子郵件:                                       |     |
| 住 址: 940  屏東縣枋寮網                                    | 鄉中華路89號 備註:                                       | 4   |
| 服務單位:                                               |                                                   | _   |
| 維修日期 服務內容                                           | 處理況狀<br>」 維修人員: 何大華 進廠里程: 0                       |     |
| 0103.12.11 定保 五代公里 0                                | □<br>元成     件號      零件名稱/修護內容      數量  單價   小計    | ·   |
| 0103.01.28 定保一萬五仟公里 [                               | 已完成 0006 馬刀機油 1.0 300                             | 300 |
|                                                     |                                                   |     |
|                                                     |                                                   |     |
|                                                     |                                                   |     |
|                                                     |                                                   | -   |
|                                                     | 維修備註: 總 計: 部 → :                                  | 300 |
| 編輯本筆維修紀錄 新增維修<br>列印本筆維修紀錄單                          |                                                   |     |
| 留覧<br>C-HOME<br>品前筆<br>C-PgUp<br>C-PgDn<br>下一筆<br>最 | C-END <b>● ○ ● ○ ● ● ● ● ● ● ● ● ● ●</b>          |     |

備註:開始建立車輛及維修資料以前,請先將[基本資料建立]功能表下的『2.零件修護名稱資料建立』、『3.服務內容片語資料建立』、『4.維修人員資料建立』、

『5. 車輛種類資料建立』、『6. 廠牌車型資料建立』、『7. 住址片語資料建立』、

『7. 保險公司資料建立』、『A. 險種名稱資料建立』資料建立,方便建檔時按滑 鼠右鍵選取,增加建檔效率。

| 3                                                      | 車                    | 輛及維修資料處理                  | <瀏覽作業處理中>      |                |          |         |           |
|--------------------------------------------------------|----------------------|---------------------------|----------------|----------------|----------|---------|-----------|
| 牌照號碼: ₩₩-7902 車籍資                                      | 科進階搜尋                | 快速搜尋: 依                   | 涼 ●            | 搜尋             | 化        | 報險已過期   | T         |
| 廠 牌: MITSUBISHI/三菱                                     | 車 型:                 | FREECA                    |                | 保險公司代號: 10     | 03       |         |           |
| 車輛種類: 小客貨兩用車                                           | 排氣量:                 | 2000 車輛都                  | 領色: 緑色         | 保險公司名稱: 富      | 邦產物保險    | ģ.      |           |
| 引擎號碼:                                                  | 車身號碼:                |                           |                | 險種名稱:          |          |         |           |
| 出廠年月: 2001 🔽 年 01 💆 月                                  | 車齡:                  | 13 年                      |                | 保險到期日:01       | 03.12.07 | ×       |           |
| 發照日期:                                                  | 指定檢驗日:               | <u>→</u>                  |                | 保險金額:          | 0元       |         |           |
| 車主(客戶):石世民                                             |                      | 性別: 男 🗾 出生                | È日期: 0048.09.0 | 01 🚽 年齡: 55    | 歳身       | ·分證號: S | 145675622 |
| 聯絡電話: 08-8782524                                       | 行動電話: (              | 0932111904                | 傳真:            |                | 統        | 一編號:    |           |
| 駕駛姓名:                                                  | 駕駛電話:                |                           | 電子郵件:          |                |          |         |           |
| 住 址: 940 屏東縣枋寮                                         | 《鄉中華路89號             |                           | 備註:            |                |          |         | <u>^</u>  |
| 服務單位:                                                  |                      |                           |                |                |          |         | -         |
|                                                        | 處理況狀 🔺               | 維修人員: 何大華                 |                | 進廠里程:          | 0        |         |           |
| 0103.08.11 定保二萬公里                                      | 已完成                  | 件號                        | 零件名和           | 爯/修護內容         | 數量       | 單價      | 小計 🔄      |
| 0103.01.28 定保一萬五仟公里                                    | 已完成                  | 0006 /                    | 馬刀機)田          |                | 1.0      | 300     | 300       |
|                                                        |                      |                           |                |                |          |         |           |
|                                                        |                      | 新增一筆維                     | 修紀錄,           |                |          |         |           |
|                                                        |                      |                           |                |                |          |         |           |
|                                                        |                      | 請按此按鈕                     |                |                | (215a    | ÷L.     | <b></b>   |
|                                                        |                      |                           |                |                | 8%       | et:     | 300       |
| 編輯本筆維修紀錄 新增維                                           | 修紀録                  |                           |                |                |          |         |           |
| 列印本聿維修紀錄車                                              | I !                  |                           |                |                |          |         |           |
| <mark>瀏覽</mark> C-HOME C-PgUp<br>最前筆 上一筆 C-PgDn<br>下一筆 | C-END<br>最後筆<br>F5修記 | □ <b>尋</b><br>攻 F6新增 F7刪除 | F8存檔 F9        | い ビ ビ<br>還原 結束 |          |         |           |
|                                                        |                      |                           |                |                |          |         |           |

- 新增車籍資料功能鍵: <F6> 或按 F6新增
  - 請於『新增』狀態時依序輸入基本資料-**牌照號碼**(不可重覆)、廠牌車型、車 輛種類、引擎號碼、車身號碼、排氣量、車輛顏色、出廠年月、保險到期日、 車主、性別、出生日期、身分證號、住址、聯絡電話、手機、傳真、EMAIL、 車況備註、服務單位。
  - ◆ 提供滑鼠右鍵輔助輸入功能(點擊滑鼠右鍵):廠牌、車型、車輛種類、出廠年 月、發照日期、指定檢驗日、住址、保險公司代號、險種名稱、保險到期日。
  - ◆ 新增資料完成後,可按 <F8> 或 F8 存檔 。如不儲存,或輸入資料有錯誤,可 按 <F9> 或 F9 還原 結束建檔。
- 修改車籍資料功能鍵: <F5> 或按 P5修改

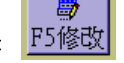

- 除了『脾照號碼』為不可修改欄位以外,其他欄位皆可修改。
- ◆ 修改資料完成後,可按 <F8> 或 F8 存檔 。如不儲存,或修改資料有錯誤,可

毆

按 <F9> 或 F9 還原 結束修改作業。

删除車籍資料功能鍵: <F7> 或按 F7+1%

- 如果想刪除資料,可使用刪除功能,將該筆資料檔案刪除,刪除後無法搜尋到該筆資料。
- ◆ 新增維修紀錄

|   | 3     |          |           |     | 車輛          | 維修紀錄資  | 資料處理                                                                                                    | <修改作         | F業處      | 理中>   |        |        |       |            | • 🗙  |
|---|-------|----------|-----------|-----|-------------|--------|----------------------------------------------------------------------------------------------------|--------------|----------|-------|--------|--------|-------|------------|------|
|   | 維修單號: | 2014120  | 0007      |     |             |        |                                                                                                    |              | 維修       | §日期:│ | 0103.1 | 2.11 🕂 | 今日日   | ]期: 0103.1 | 2.11 |
|   | 脾照號碼: | WV-7902  | 2 車       | i i | È: 石世民      |        |                                                                                                    |              | 廠開       | 車型:   | FREECA |        |       |            |      |
|   | 服務內容: | 定保王      | i仟公里      |     |             |        | ¥                                                                                                    | 維修人          | .員:[     | 何大華   |        |        | 進廠里和  | 星: 0       |      |
|   | 零件編   | 號↓       | FF:       |     | 零件:         | 名稱/修護  | i<br>「<br>「<br>「<br>「<br>「<br>「<br>「<br>「<br>「<br>「<br>「<br>」<br>「<br>」<br>「<br>」<br>「<br>」<br>「<br>」<br>「<br>」<br>「<br>」<br>「<br>」<br>「<br>」<br>「<br>」<br>「<br>」<br>「<br>」<br>「<br>」<br>「<br>」<br>「<br>」<br>「<br>」<br>」<br>」<br>」<br>」 |              |          |       | 單位     | 數量↓    | 單價↓   | 小計         |      |
|   | 0000  |          | 馬力(筬)田    |     |             |        |                                                                                                    |              |          |       | 甁      | 1.0    | 300   |            | 300  |
|   |       |          |           |     |             |        |                                                                                                    |              |          |       |        |        |       |            |      |
|   |       |          |           |     |             |        |                                                                                                    |              |          |       |        |        |       |            |      |
|   |       |          |           |     |             |        |                                                                                                    |              |          |       |        |        |       |            |      |
|   |       |          |           |     |             |        |                                                                                                    |              |          |       |        |        |       |            |      |
|   |       |          |           |     |             |        |                                                                                                    |              |          |       |        |        |       |            |      |
|   |       |          |           |     |             |        |                                                                                                    |              |          |       |        |        |       |            |      |
|   |       |          |           |     |             |        |                                                                                                    |              |          |       |        |        |       |            |      |
| 1 |       |          |           | 下頁  | 新増刪除打       | 插入 第00 | 1/001筆                                                                                                    | 零件代          | 號        |       |        |        | 總 計:「 | <u>i</u>   | 300  |
|   | 維修備註: |          |           |     |             |        |                                                                                                    | +112-04 483  |          |       |        |        |       |            |      |
|   |       |          |           |     |             |        |                                                                                                    |              | <b>T</b> |       |        |        |       |            |      |
|   | 處理狀況: | • 已第     | 【成 ○      | 處理中 | 中 ○ 暫緩處     | 建○     | 不需處理                                                                                                    | _ O <b>(</b> | 無法處      | 題理    |        | ]      |       |            |      |
| I | 修改    | 編修存<br>橋 | ▋<br>當並結束 |     | ■<br>直接刪除並結 | 東 放    | ☐<br>棄並結束                                                                                                    |              |          |       |        |        |       |            |      |

- ◆ 『車輛及維修資料處理』於『瀏覽』狀態時,可選擇車籍資料新增維修記錄。
- ◆ 按 新增維修紀錄 ,會跳出一個服務記錄的視窗。
- ◆ 先建立『維修日期』。(系統預設為電腦時間輸入當天的日期)
- ◆ 『服務內容』及『維修人員』可按滑鼠右鍵選入。
- ◆ 可自行輸入『進廠里程』。
- 『件號』可按滑鼠右鍵選入,並帶入零件名稱/修護內容與單價,修改數量後即
   可。件號如果已經建立多種數量,按滑鼠右鍵選擇不易,可按零件代號輔助輸
   入按鈕,利用零件代碼或零件名稱進階搜尋。
- ◆ 『維修備註』可針對服務摘要做記錄。
- 『處理狀況』可選擇已完成、處理中、暫緩處理、不需處理、或無法處理的狀態。
- 新增資料完成後,可按新增維修紀錄存檔並結束。如不儲存,或新增資料有 錯誤,可按放棄並結束離開作業。

車

住

列印日期:0102.10.03

#### 列印維修紀錄單 ۵

### 普大科技有限公司

#### 維修紀錄單

主: 石世民 聯絡電話: 08-8782524 址:屏東縣枋寮鄉中華路89號 行動電話: 0932111904 牌照號碼:₩₩-7902 車身號碼: 廠牌車型:MITSUBISHI FREECA 引擎號碼: 維修日期:0102.10.03 維修人員:何大華 進廠里程: 213005 服務內容:定保二萬公里 處理狀況:已完成

| 件號   | 名 稱           | 単位 數 | 量 | 單 價小   | 計      |
|------|---------------|------|---|--------|--------|
| 0001 | 機油15W/40      | 瓶    | 1 | 1,500  | 1,500  |
| C005 | 右前大燈02-4D(黑底) | 個    | 1 | 50,000 | 50,000 |
|      |               |      | 總 | 計:     | 51,500 |

備註:

編輯本筆維修紀錄

|                                                                        | 単輛 反離 修貞                                                                                                    | 科處埋<瀏覽作業處埋屮>                                    |             |                                       |            |
|------------------------------------------------------------------------|----------------------------------------------------------------------------------------------------|-------------------------------------------------|-------------|---------------------------------------|------------|
| 牌照號碼: ₩2-7902 車籍資                                                      | 料進階搜尋 快速                                                                                                    | 搜尋: 依序搜尋 💽                                      | 搜尋          | 保險已過                                  | 期          |
| 廠 牌: MITSUBISHI/三菱                                                     | 車型: FREECA                                                                                                    |                                                 | 保險公司代號: 100 | 13                                    |            |
| 車輛種類: 小客貨兩用車                                                           | 排氣量: 2000                                                                                                    | 車輛顏色: 綠色                                        | 保險公司名稱: 富勇  | <b>耶產物保險</b>                          |            |
| 引擎號碼:                                                                  | 車身號碼:                                                                                                    |                                                 | 險種名稱:       |                                       |            |
| 出廠年月: 2001 🔽 年 01 🔽 月                                                  | 車齡: 13 年                                                                                                    |                                                 | 保險到期日: 010  | 3.12.07 🛫                             |            |
| 發照日期: 📃 🗧                                                              | 指定檢驗日: .                                                                                                    | · · ·                                           | 保險金額:       | 0 元                                   |            |
| 車主(客戶): 石世民                                                            |                                                                                                    | ▲ 出生日期: 0048.09.01                              |             | 歲 身分證號:                               | S145675622 |
| 聯絡電話: 08-8782524                                                       | 行動電話: 093211190                                                                                                    | 4 傳真:                                           |             | 統一編號:                                 |            |
| 駕駛姓名:                                                                  | 駕駛電話:                                                                                                    | 電子郵件:                                           |             |                                       |            |
| 住 址: 940 屏東縣枋寮                                                         | 鄉中華路89號                                                                                                    | 備註:                                             |             |                                       | <u> </u>   |
| 服務單位:                                                                  |                                                                                                    |                                                 |             |                                       | _          |
| 維修日期 服務內容                                                              | 處理況狀 ▲ 維修人員:                                                                                                    | 鄭中山                                             | 進廠里程: 16    | 0,056                                 |            |
| 0103.08.11 定保二萬公里                                                      | 已完成 件引                                                                                                    | 虎 零件名稱,                                         | /修護內容       | 數量 單價                                 | 小計 🔺       |
| 0103.01.28 定保一萬五仟公里                                                    | 已完成                                                                                                    | 馬刀(機)田                                          |             | 1.0 300                               | 300        |
|                                                                        |                                                                                                    |                                                 |             |                                       |            |
|                                                                        |                                                                                                    |                                                 |             |                                       |            |
|                                                                        |                                                                                                    |                                                 |             |                                       |            |
|                                                                        |                                                                                                    |                                                 |             |                                       |            |
|                                                                        | ·····································                                                                                                    |                                                 |             | 24 注十・                                | 300        |
| (価書語・大盗(企(な))フィネ まに1組()企                                               | ▲ (2004) (2010年) (2010年) (201 |                                                 |             | 總 計:                                  | 300        |
| 编輯本筆維修紀錄 新增維(<br>所用本筆維修紀錄 新增維)                                         | ◆ 総修備註:                                                                                                    |                                                 |             | · · · · · · · · · · · · · · · · · · · | 300        |
| 编輯本筆維修紀錄 新增維(<br>列印本筆維修紀錄單                                             | ◆ 金融 金融 金融 金融 金融 金融 金融 金融 金融 金融 金融 金融 金融                                                                                                    |                                                 |             | 總 計: [<br>」<br>」                      | 300        |
| 編輯本筆維修紀錄<br>所增維(<br>列印本筆維修紀錄單                                          | ▲修備註:<br>修紀錄 C-END 00 D<br>最後筆 F5修改 F6新增                                                                                                    | <b>P7刪除</b> F8存檔 F9 <del></del> F9 <del>元</del> | 原語          | 總 計: 「                                | 300        |
| 编輯本筆維修紀錄 新增維的<br>列印本筆維修紀錄單<br>瀏覽 C-HOME C-PgUp C-PgDn<br>最前筆 上一筆 下一筆 1 | <ul> <li>○</li> <li>維修備註:</li> <li>⑧</li> <li>⑥</li> <li>⑥</li> <li>⑦</li> <li>⑦</li> <li>⑦</li> <li>⑦</li> <li>⑦</li> <li>⑦</li> <li>⑦</li> <li>⑦</li> <li>⑦</li> <li>⑦</li> <li>0</li> <li>0&lt;</li></ul>                                                                                                    | F7刪除 F8存檔 F9邊                                   | 原語東         | 總 計: 「                                | 300        |

- 顯示螢光藍色即是現在所要編修的紀錄,可按 編輯本筆維修記錄 開始作業。
- 编修作業與新增作業方式相同。
- 编修資料完成後,可按 編修存檔並結束 。如不儲存,或新增資料有錯誤,可 按 放棄並結束 離開作業。如欲刪除本紀錄,可按 直接刪除並結束 。

#### ◆ 車籍資料進階搜尋

可在單一或多個欄位輸入條件做搜尋:如 **牌照號碼、廠牌車型、車輛種類、出廠年月、 車齡、車主、身分證號、性別、電話、歲數、電子信箱、出生日期、住址。** 

| 2                       |                |          |                 | 進階搜尋功能車     | 輛及維修資料處理    |             |         |           |            |
|-------------------------|----------------|----------|-----------------|-------------|-------------|-------------|---------|-----------|------------|
| Finis March M. In other |                |          | when their when | *** 輸入欲搜    | 尋資料的條件      | ***         |         | 開始搜尋      | 符合條件資料     |
| 牌照號碼:                   | ž              | 青除       | ■廠牌車型:          |             |             | <u> </u>    | 除       |           |            |
| 車輛種類:                   |                |          | <u>↓</u> 清除_    | 出廠年月:       | 年           | 月 <u>清除</u> | 車       | 齡:從 年到    |            |
| 車 王:                    |                |          |                 | 身分證號:       |             | 除           | 出生      | 三日期: 年 3  |            |
| 電話:                     |                |          | 清除              | (同時查詢聯絡電訊   | 5與行動電話)     |             | 蒇       | 數:從 歲到    |            |
| 電子郵件:                   |                |          |                 |             | 除」性別:       | 清除          | 保險的     |           |            |
| 住址:                     |                |          |                 |             |             |             | 指定核     | 激驗日:  年   | 月日清除       |
| 備 註:                    |                |          |                 |             |             | 清除          | 備討      | E:按下列欄位抬頭 | 可依資料排序顯示   |
| <b>牌照號碼</b>             | 車 主            | 性別       | 身分證號            | 聯絡電話        | 行動電話        | 出生          | 日期      | 廠牌車型      | 車輛種類 🔺     |
| ▶ 3322 - RT             | 高明俊            | 男        | f122333323      | 02-28053315 | 0928-222111 | 0057.03.    | 29(46歲) | 7451      | 小客車        |
|                         |                |          |                 |             |             |             |         |           |            |
|                         |                |          |                 |             |             |             |         |           |            |
|                         |                |          |                 |             |             |             |         |           |            |
|                         |                |          |                 |             |             |             |         |           |            |
|                         |                |          |                 |             |             |             |         |           |            |
|                         |                |          |                 |             |             |             |         |           |            |
|                         |                |          |                 |             |             |             |         |           |            |
|                         |                |          |                 |             |             |             |         |           |            |
|                         |                |          |                 |             |             |             |         |           |            |
|                         |                |          |                 |             |             |             |         |           |            |
|                         |                |          |                 |             |             |             |         |           |            |
| ▲ なん 体を 一               | 1 /// 100 Loop | ALC: HAR | 2200 DT         |             |             | 10011000-1  |         |           | ) / cfrate |
| 村日本朝                    | 1 津,選擇         | 編號:      | :J222-KI        |             |             | 選擇本         | *       |           | 結束         |

◆ 條件輸入後,按右上角的 開始搜尋符合條件資料。

◆ 搜尋結果出現後,可按 選擇本筆,顯示詳細的車籍與服務資料。

◆ 車籍快速搜尋

可在快速搜尋欄位輸入資料做搜尋:內容為 **牌照號碼、車主、聯絡電話、手機號碼、** 住址。

| 8                                          | 車輛及維修資料處理                                       | <瀏覽作業處理中>              |                |                 |
|--------------------------------------------|-------------------------------------------------|------------------------|----------------|-----------------|
| 牌照號碼: TP-9346 車籍資                          | 料進階搜尋 快速搜尋: 依                                   | 求字搜尋 ▼ TP-9346         | 搜尋             | <b>F險已過期</b>    |
| 廠 牌: BMW/寶馬                                | 車 型: 3201                                       | 保險公司                   | 代號: 1986       |                 |
| 車輛種類: 小客車                                  | 排氣量: 2000 車輛                                    | 鎮色: <u>紅色</u> 保險公司:    | 名稱: 兆豐產物保險     | t               |
| 引擎號碼:                                      | 車身號碼:                                           | 險種                     | 名稱:            |                 |
| 出廠年月: 1996 🚽 年 03 🖌 月                      | 車齡: 18 年                                        | 保險到                    | 明日: 0103.12.10 | ▲<br>▼          |
| 發照日期:                                      | 指定檢驗日: 📃 🛨                                      | 保險。                    | 金額: 0元         |                 |
| 車主(客戶): 黃隆憲                                | 性別: 男 🗾 出                                       | E日期: 0063.09.01 🗧 🛛 年間 | 铃: 40 歲 身      | 分證號: A125334564 |
| 聯絡電話: 02-42233231                          | 行動電話: 0955718603                                | 傳真:                    | 統              | ;一編號:           |
| 駕駛姓名:                                      | 駕駛電話:                                           | 電子郵件:                  |                |                 |
| 住 址: 100 臺北市中正                             | 區水源路85號1樓                                       | 備註:                    |                | <u> </u>        |
| 服務單位: 自來水公司                                |                                                 |                        |                | -               |
| 維修日期 服務內容                                  | 處理況狀 🦾 維修人員: 鄭中山                                | 進廠里程                   | : 100,400      |                 |
| ▶0103.07.07 定保一禹公里                         | <b>二元</b> 成 件號                                  | 零件名稱/修護內容              | 數量             | 單價 小計 🔺         |
|                                            | ▶0007                                           | MOBIL全合成機油             | 10.0           | 700 7,000       |
|                                            |                                                 |                        |                |                 |
|                                            |                                                 |                        |                |                 |
|                                            |                                                 |                        |                |                 |
|                                            |                                                 |                        |                | <b>_</b>        |
|                                            | 維修備註:                                           |                        |                | 計: 7,000        |
| 編輯本筆維修紀錄 新增維修                              | 影紀錄                                             |                        | <u> </u>       |                 |
| 列印本筆維修紀綠單                                  |                                                 |                        | -              |                 |
| 瀏覽 C-HOME C-PgUp C-PgDn C<br>最前筆 上一筆 下一筆 指 | C-END <b>愛</b> □ <b>尋</b><br>最後筆 F5修改 F6新增 F7刪除 | ■<br>F8存檔 F9還原 結月      | ŧ              |                 |

### 2.[零件修護名稱資料建立]

[零件修護名稱資料建立],提供[車輛及維修資料處理]及報表功能選項,可按滑鼠 右鍵開啟輔助視窗選入資料。

| 2             | 零件修護名稱                                   | 嗡資料處理<瀏覽作業處理中>                            |                                 |
|---------------|------------------------------------------|-------------------------------------------|---------------------------------|
| 零件修護          | 資料進階搜尋                                   |                                           |                                 |
| 一家件(          | 代號 零件名稱/修護內容                             |                                           |                                 |
| C002          | 征服者 雷達眼 FHR-118 行重記錄器+4                  | 零件代號: 0001                                |                                 |
| C003          | K8 倒車雷達2P(正廠)                            |                                           |                                 |
| C004          | WISH 大燈R/L(正廠)                           | -                                         |                                 |
| C005          | 右前大燈02-4D(黑底)                            |                                           |                                 |
| C008          | SAVRIN 2004 後保桿                          | 適用廠牌: 適用車型:                               |                                 |
| C009          | PREMIO)令氣風葉總成                            | *** 相關圖片                                  | ***                             |
| C010          | ZACE 88-98雨刷馬達                           |                                           |                                 |
| L001          | 王時<br> 罰時(1.11 1.11、1175 156 40 増約中国     |                                           |                                 |
| N0001         | 成件 Shell Relix RAS ISW-40 1歳/田<br>町 力機(山 | [単 價:] 350                                |                                 |
| 0007          | MOBIL全合成機油                               |                                           |                                 |
|               |                                          | . [] 朔彻仔重: ] 0.0                          | 4                               |
|               |                                          |                                           |                                 |
|               |                                          |                                           |                                 |
|               |                                          | HELIX                                     |                                 |
|               |                                          |                                           |                                 |
|               |                                          |                                           |                                 |
|               |                                          | - TIX 3                                   |                                 |
|               |                                          |                                           |                                 |
|               |                                          | 女主任重: 5.0                                 |                                 |
|               |                                          |                                           |                                 |
|               |                                          |                                           |                                 |
|               |                                          |                                           |                                 |
| 筆 0009/0      |                                          |                                           | <b>_</b>                        |
| 1 240 0000110 |                                          |                                           |                                 |
| ~ 密 医 曼       |                                          |                                           |                                 |
| 一型見           | B前筆 上一筆 下一筆 最後筆 F5修改 F6新增                | F7刪除 F8存檔 F9還原 ESC結束                      |                                 |
|               |                                          |                                           |                                 |
| -             | 『零件修護名稱資料建立』                             | 於開啟時即處於『编修』狀態,可按 🗜                        | 新增增加                            |
| Ť             | マロ                                       |                                           |                                 |
|               |                                          |                                           |                                 |
|               | 零件代號、零件名稱/修護内                            | 容、單價。                                     |                                 |
|               |                                          |                                           |                                 |
|               |                                          |                                           |                                 |
|               |                                          |                                           |                                 |
|               | 和 西 则 ゆ , 家 仕 函 と 既 云 じ か 笙 :            |                                           | - 公川川公                          |
| $\mathbf{v}$  | 如安뻱际, 箭兀劫迭到敌军,                           | 貝科,如上回為上时,按者按 💻 🛛                         | 1.按删际。                          |
|               |                                          |                                           |                                 |
|               |                                          |                                           |                                 |
|               |                                          |                                           | 1/1/1 <del>- 1 - 1</del> - 1/1/ |
|               | 如有新增資料,請先按                               | 🛄 後冉結宋倪窗。如个儲仔,或輸入貧                        | 料有錯誤,                           |
|               |                                          |                                           |                                 |
|               | ~                                        |                                           |                                 |
|               |                                          |                                           |                                 |
|               | 可先按 「%」後結束視窗                             | 0                                         |                                 |
|               |                                          |                                           |                                 |
|               |                                          |                                           |                                 |
|               |                                          | rgup rgun                                 |                                 |
|               | 加容料建立箪動标名时,建                             | 可田 <b>上見 、 「見」</b> 的古式 WF-跟 新聞            | ۹.                              |
| V             | 刈具种建业丰数牧穸时,别                             | り 「」「」「」「」「」」「」」「」」「」」「」」「」」「」」「」」「」」「」」「 | द्य ॅ                           |
| ~             |                                          |                                           | . ماد مرم م                     |
|               | 如果建立多筆資料,可利用等                            | 零件修護資料進階搜尋,利用零件代號與                        | 現名稱進行                           |
|               |                                          |                                           |                                 |
|               | <b>御</b> 君 。                             |                                           |                                 |
|               | 1文号 ~                                    |                                           |                                 |

### 3.[服務內容片語資料建立]

服務內容片語可先建檔,於建立維修紀錄時 可按滑鼠右鍵選入。

| 服務内容片語名稱                         |            |
|----------------------------------|------------|
|                                  |            |
| 定保 五什公里                          |            |
| 定保一萬五仟公里                         |            |
| 定保一萬公里                           |            |
| 定保二萬五仟公里                         |            |
| ▶定保二萬公里                          |            |
|                                  |            |
|                                  |            |
|                                  |            |
|                                  |            |
|                                  |            |
|                                  |            |
|                                  |            |
|                                  |            |
|                                  |            |
|                                  | I          |
|                                  |            |
| ▲ ▲ ▶ ▶ PgUp PgDn F6<br>上貢 下頁 新增 | F7<br>刪除   |
| 目前編修第0005/0005筆                  | <u>e</u> 1 |
| 服務內容整體編修 F8存檔 F9還原 E             | SC結束       |

### 4.[維修人員資料建立]

[維修人員資料建立],提供[車輛及維修資料處理]及報表功能選項,可按滑鼠右鍵開啟輔助視窗選入資料。

◆ 操作方式與[零件修護名稱資料建立]相同。

◆ 可依維修人員,列印出<u>維修人員維修</u>
 <u>內容報表與維修人員服務維修金額</u>

<u>報表</u>。

| 27               | 維修人員資料建立 🗖 🗖                   | ×        |
|------------------|--------------------------------|----------|
|                  | 維修人員姓名                         |          |
|                  | 王小明                            |          |
| Γ                | 何大華                            |          |
|                  | . 鄭中山                          |          |
| F                |                                |          |
| F                |                                | 11       |
| F                |                                | 11       |
| F                |                                | 11       |
| F                |                                | 11       |
| F                |                                | 11       |
| ┢                |                                | 11       |
| ┢                |                                | t I.     |
| ┢                |                                | t I.     |
| $\left  \right $ |                                | t I.     |
| $\left  \right $ |                                | - 1      |
| $\left  \right $ |                                |          |
| F                |                                |          |
|                  | I PgUp PgUn F6 F<br>上頁 下頁 新增 冊 | '7<br> 除 |
| E                | 前編修第0003/0003筆 🔲 👝 🛌           | 2        |
| 4                | 准修人員整體編修 F8存檔 F9還原 ESC%        | 吉束       |
| Ľ                |                                |          |

### 5.[車輛種類資料建立]

[車輛總類資料建立],提供[車輛 及維修資料處理]及報表功能選 項,可按滑鼠右鍵開啟輔助視窗 選入資料。

- 車輛種類將來可作地址標
   籤列印、發送電子郵件、簡
   訊、或各式報表查詢的過濾
   條件。
- 操作方式與[零件修護名稱 資料建立]相同。

| 27 | 車輛種類資料建立 🗖 🔍            | ×      |
|----|-------------------------|--------|
|    | 車輛種類名稱                  |        |
|    | 大型重型機車                  |        |
|    | 大客車                     |        |
|    | 大客貨兩用車                  |        |
|    | 大貨車                     |        |
|    | 小客車                     |        |
|    | 小客貨兩用車                  |        |
|    | 小貨車                     |        |
|    | 普通重型機車                  |        |
|    | 普通輕型機車                  |        |
|    |                         |        |
|    |                         |        |
|    |                         | 1      |
|    |                         | 1      |
|    |                         | 1      |
|    |                         | H.     |
| H  |                         |        |
|    | 【                       | /<br>除 |
| E  | 前編修第0009/0009筆 🔲 👝 📔 📩  |        |
| I  | 車輛種類整體編修 F8存檔 F9還原 ESC結 | 束      |

### 6.[廠牌車型資料建立]

| <b>3</b>                                                                                                    | 廠牌車        | 型資料處 | 理<瀏覽作業處理中>                                                                 |                          |
|----------------------------------------------------------------------------------------------------|------------|------|----------------------------------------------------------------------------|--------------------------|
| 廠牌名稱                                                                                                    |            | 廠牌名  | 稱 BENZ/宿十                                                                  |                          |
| AVDI/奧迪                                                                                                    |            | NO   |                                                                            | /#+++                    |
| AUSTIN/興斯丁                                                                                                    |            |      | 甲空                                                                         | 1/用註 二                   |
| ▶BENZ/賓士                                                                                                    |            | NUUI | 230 5                                                                      |                          |
| BMW/寶馬                                                                                                    |            | 002  | 320 CE                                                                     |                          |
| BVICK/別克                                                                                                    |            | 003  | SL 350                                                                     |                          |
| FORD/福特                                                                                                    |            |      |                                                                            |                          |
| FORMOSE/台朔                                                                                                    |            |      |                                                                            |                          |
| HONDA/本田                                                                                                    |            |      |                                                                            | <u> </u>                 |
| HYUNDAI/現代                                                                                                    |            |      |                                                                            |                          |
| LEXUS/凌志                                                                                                    |            |      |                                                                            |                          |
| MAZDA/馬自達                                                                                                    |            |      |                                                                            |                          |
| MITSUBISHI/三菱                                                                                                    |            |      |                                                                            |                          |
| NISSAN/日產                                                                                                    |            |      |                                                                            |                          |
| OPEL/歐寶                                                                                                    |            |      |                                                                            |                          |
| SVBARU/速霸陸                                                                                                    |            |      |                                                                            |                          |
| SUZUKI/鈴木                                                                                                    |            |      |                                                                            |                          |
| TOYOTA/豐田                                                                                                    |            | -    |                                                                            |                          |
| VOLVO/富豪                                                                                                    |            |      |                                                                            |                          |
| ₩/福斯                                                                                                    |            |      |                                                                            |                          |
| 三陽機車                                                                                                    |            |      |                                                                            |                          |
| 光陽機車                                                                                                    |            |      |                                                                            |                          |
|                                                                                                    | _ II       |      |                                                                            |                          |
|                                                                                                    | _ II       |      |                                                                            |                          |
|                                                                                                    | _ <b>_</b> |      |                                                                            | <b>_</b>                 |
| 第 0003/0021 筆                                                                                                    |            | Ā    | ▲ ▼ ▼ 上頁 下頁                                                                | 新增 刪除 第001/003筆          |
| 梁寶     ▲     ▲     ▲     ▲     ▲     ▲     ▲     ▲     ▲     ▲     ▲     ▲     ▲     ▲     ▲     ▲     ▲     ▲     ▲     ▲     ▲     ▲     ▲     ▲     ▲     ▲     ▲     ▲     ▲     ▲     ▲     ▲     ▲     ▲     ▲     ▲     ▲     ▲     ▲     ▲     ▲     ▲     ▲     ▲     ▲     ▲     ▲     ▲     ▲     ▲     ▲     ▲     ▲     ▲     ▲     ▲     ▲     ▲     ▲     ▲     ▲     ▲     ▲     ▲     ▲     ▲     ▲     ▲     ▲     ▲     ▲     ▲     ▲     ▲     ▲     ▲     ▲     ▲     ▲     ▲     ▲     ▲     ▲     ▲     ▲     ▲     ▲     ▲     ▲     ▲     ▲     ▲     ▲     ▲     ▲     ▲     ▲     ▲     ▲     ▲     ▲     ▲     ▲     ▲     ▲     ▲     ▲     ▲     ▲     ▲     ▲     ▲     ▲     ▲     ▲     ▲     ▲     ▲     ▲     ▲     ▲     ▲     ▲     ▲     ▲     ▲     ▲     ▲     ▲     ▲     ▲     ▲     ▲     ▲     ▲     ▲     ▲     ▲     ▲     ▲     ▲     ▲     ▲     ▲     ▲     ▲     ▲     ▲     ▲     ▲     ▲     ▲     ▲     ▲     ▲     ▲     ▲     ▲     ▲     ▲     ▲     ▲     ▲     ▲     ▲     ▲     ▲     ▲     ▲     ▲     ▲     ▲     ▲     ▲     ▲     ▲     ▲     ▲     ▲     ▲     ▲     ▲     ▲     ▲     ▲     ▲     ▲     ▲     ▲     ▲     ▲     ▲     ▲     ▲     ▲     ▲     ▲     ▲     ▲     ▲     ▲     ▲     ▲     ▲     ▲     ▲     ▲     ▲     ▲     ▲     ▲     ▲     ▲     ▲     ▲     ▲     ▲     ▲     ▲     ▲     ▲     ▲     ▲     ▲     ▲     ▲     ▲     ▲     ▲     ▲     ▲     ▲     ▲     ▲     ▲     ▲     ▲     ▲     ▲     ▲     ▲     ▲     ▲     ▲     ▲     ▲     ▲     ▲     ▲     ▲     ▲     ▲     ▲     ▲     ▲     ▲     ▲     ▲     ▲     ▲     ▲     ▲     ▲     ▲     ▲     ▲     ▲     ▲     ▲     ▲     ▲     ▲     ▲     ▲     ▲     ▲     ▲     ▲     ▲     ▲     ▲     ▲     ▲     ▲     ▲     ▲     ▲     ▲     ▲     ▲     ▲     ▲     ▲     ▲     ▲     ▲     ▲     ▲     ▲     ▲     ▲     ▲     ▲     ▲     ▲     ▲     ▲     ▲     ▲     ▲     ▲     ▲     ▲     ▲     ▲     ▲     ▲     ▲     ▲     ▲     ▲     ▲     ▲     ▲     ▲     ▲     ▲     ▲     ▲     ▲     ▲     ▲     ▲     ▲     ▲     ▲     ▲     ▲     ▲ | ▶          | ▶    | <ul> <li>         →         F5修改         F6新増         F7刪除     </li> </ul> | □ □ □<br>F8存檔 F9還原 ESC結束 |

[廠牌車型資料建立],提供[車輛及維修資料處理]及報表功能選項,可按滑鼠右鍵開 啟輔助視窗選入資料。

- ◆ 操作方式與[零件修護名稱資料建立]相同。
- 廠牌車型將來可作地址標籤列印、發送電子郵件、簡訊、或各式報表查詢的過 濾條件。
- 可自行刪除或新增車型。

### 7.[住址片語資料建立]

[住址片語資料建立],提供[車輛及維修資料處

理]時,可按滑鼠右鍵開啟輔助視窗選入資 料。

◆ 在基本資料的住址欄位可多次選入,可以 選入『台北市』後再選入『南京西路』, 再補上巷弄門牌號碼即可。

| 2 | ð  | 住址片語資料建立 📃 🖻 🛃                        | 3        |
|---|----|---------------------------------------|----------|
|   |    | 住址片語                                  |          |
|   |    | 中山路                                   |          |
|   | Þ  | 中正路                                   |          |
|   |    |                                       |          |
|   |    |                                       |          |
|   |    |                                       |          |
|   |    |                                       |          |
|   |    |                                       |          |
|   |    |                                       |          |
|   |    |                                       |          |
|   |    |                                       |          |
|   | _  |                                       |          |
| ╞ | _  |                                       |          |
| ╞ | _  |                                       |          |
| ╞ | _  |                                       |          |
| Ŀ |    |                                       | <u> </u> |
|   | I  | I I I I I I I I I I I I I I I I I I I | È        |
|   | 目  |                                       |          |
|   | 1: | 土址戶語整體編修 F8存福F9遠原 ESC結算               | 8        |

### 8.[歷史維修記錄刪除處理]

[歷史維修記錄刪除處理],可設定日期期間刪除過舊的維修服務紀錄,<mark>執行後將無法</mark>

再查到删除的服務紀錄資料,所以執行前請先確認。

| 8 | 歴史維修記錄刪除處理                        |              |
|---|-----------------------------------|--------------|
|   | 1.歷史維修資料刪除:從 0103.01.28 🚽 💵 0103  | .12.31       |
|   | 備註: 1.維修紀錄經刪除後無法回復,請先拷備<br>留底再刪除. | 確定執行刪<br>除作業 |
|   | 2.請確定沒有其他使用者同時使用本系統.              | 結束並返回        |

### 9.[保險公司資料建立]

[保險公司資料建立],提供[車輛及維修資料處理]時,可按滑鼠右鍵開啟輔助視窗選入保險公司的資料。

| ( <del>2</del>                                                                               | 保險公司資料處理<瀏覽作業處理中>                                                                                                | - • - |
|----------------------------------------------------------------------------------------------|----------------------------------------------------------------------------------------------------|-------|
| 保險公司資料進階搜尋                                                                                   |                                                                                                    |       |
| 保險公司<br>代號 保險公司名稱                                                                            | ▲ 月球水八司是啦,1012                                                                                                   |       |
| I005 台灣產物保險                                                                                  | 1末20221月11013                                                                                                    |       |
| I006 兆豐產物保險                                                                                  |                                                                                                    |       |
| I007 華山產物保險                                                                                  | 保險公司名稱: 新安東京海上產物保險                                                                                               |       |
| ┃ I008   泰安產物保險                                                                              |                                                                                                    |       |
| I009 明台產物保險                                                                                  |                                                                                                    |       |
| I010 美亞產物保險                                                                                  |                                                                                                    |       |
| I011 第一產物保險                                                                                  | 保險公司傳真:                                                                                                    |       |
| I012 華南產物保險                                                                                  |                                                                                                    |       |
| ▶ I013 新安東京海上產物保險                                                                            | 聯絡人:                                                                                                    |       |
| 1014 台壽保產物保險                                                                                 |                                                                                                    |       |
| I015 蘇黎世產物保險                                                                                 | ——————————————————————————————————————                                                                           |       |
| 1016 美商安達北美洲産物保險                                                                             |                                                                                                    |       |
| 1017   美商聯邦産物保險                                                                              | ——————————————————————————————————————                                                                           |       |
| 1018 香港商亞洲産物保險                                                                               |                                                                                                    |       |
|                                                                                              |                                                                                                    | -     |
| 1021 美商聯合保證保險                                                                                |                                                                                                    |       |
|                                                                                              |                                                                                                    |       |
| 第 0013/0020 筆                                                                                |                                                                                                    |       |
| 瀏覽         I         ↓         ↓         ↓           最前筆         上一筆         下一筆         最後筆 | ●         ●         ●         ●           F5修改         F6新増         F7刪除         F8存檔         F9還原         ESC結束 |       |

### A.[險種名稱資料建立]

[險種名稱資料建立],提供[車輛及維修資料處理]時,可按滑鼠右鍵開啟輔助視窗選入險種名稱資料。

| 3            | 險種名稱資料建立 💿 💷                                                                                                    | x      |
|--------------|----------------------------------------------------------------------------------------------------|--------|
|              | 險種名稱                                                                                                    |        |
|              | 車體損失保險-乙式                                                                                                    |        |
|              | 車體損失保險-丙式                                                                                                    |        |
|              | 車體損失保險-甲式                                                                                                    | 11     |
| H.           | 車體碰撞損失險                                                                                                    | 11     |
|              | 第三人責任保險/自用-財損責任險                                                                                                    | 11     |
|              | 第三人責任保險/自用-體傷責任險                                                                                                    | 11     |
|              | 竊盜損失保險/自用                                                                                                    | 11     |
| H            |                                                                                                    | 1      |
| H            |                                                                                                    | 11     |
| H            |                                                                                                    | t I    |
| H            |                                                                                                    | t I    |
| H            |                                                                                                    | t I    |
| H            |                                                                                                    | 11     |
| $\mathbb{H}$ |                                                                                                    | t I    |
| $\vdash$     |                                                                                                    | Н      |
| Ц            |                                                                                                    | -      |
|              | Image: Approximate interval and the image: Approximate interval and the image: Approximate interv | 7<br>除 |
|              | 前編修第0007/0007筆 🔲 👝 📔 😁                                                                                                    |        |
| ß            | 愈種名稱整體編修 F8存檔 F9還原 ESC結                                                                                                    | 束      |
| Ľ            |                                                                                                    |        |

# B.[廠商基本資料建立]<<專業版本功能>>

『廠商基本資料建立』視窗開啟時,呈現『瀏覽』狀態,可看到廠商的詳細資料。 廠商基本資料建檔後,於零件進貨資料處理時,可按滑鼠右鍵選入廠商。

| (2) 廠商                                                                                                    | 基本資料建立<瀏覽作業處理中>                 | - • 💌  |
|----------------------------------------------------------------------------------------------------|---------------------------------|--------|
| 廠商資料進階搜尋                                                                                                    |                                 |        |
| 廠商代號 廠商名稱                                                                                                    | □ 廠商編號: 0000000001              |        |
| 0000000002 名復股份有限公司                                                                                                    | 廠商名稱:   新美麗汽車材料有限公司   廠商統編: 58: | 550685 |
| 0000000003 時世有限公司<br>0000000004 和音廣告公司                                                                                                    | 電 話: 19342679 傳真: 7862579066    |        |
| 0000000005 愛善有限公司<br>0000000006 明生股份有限公司                                                                                                    | 營業地址: 32546                     |        |
| 00000000007 合麗有限公司                                                                                                    | 發票地址: 32546 林園縣龍潭鄉八德路 8.9. 態    | _      |
| 0000000008 信如月限公司<br>0000000009 信音股份有限公司                                                                                                    |                                 |        |
| 0000000010 名音企業有限公司                                                                                                    |                                 |        |
|                                                                                                    | 电动和图示。[GJ@0XKQ110D015.0QW1F2.Q1 |        |
|                                                                                                    | 聯絡人: 唐孝光 電話: 03-55556666        |        |
|                                                                                                    | 電郵地址: GJ@UXAQYTUDUIS.UQWYFZ.QT  |        |
|                                                                                                    | 備註:                             |        |
|                                                                                                    |                                 |        |
| 第001/010筆                                                                                                    |                                 |        |
| Appendix and a set of the set of the set of t | □ <b>零</b> F7刪除 F8存檔 F9還原 ESC結束 |        |

- 新增
  - 新增資料時,按『新增』依序輸入廠商基本資料:廠商編號(不可重覆)、廠 商名稱、廠商統編、電話、傳真、地址、聯絡人、聯絡人電話、聯絡人 Email、 備註。
  - ◆ 廠商編號欄位不得空白。
  - ◆ 地址欄位提供輔助輸入功能,可點擊滑鼠右鍵選取資料。
  - ◆ 完成新增資料後,按『存檔』。
- 修改
  - ◆ 欲修改資料時,按『修改』進入目前顯示的廠商基本資料。
  - ◆ 廠商編號不得修改。
  - ◆ 完成修改資料後,按『存檔』。
- | 刪除 |
  - ◆ 欲刪除資料時,按『刪除』目前顯示的廠商基本資料。
- 還原
  - ◆ 新增或修改資料時,若不想存檔,可按『還原』原本的廠商基本資料。

### ■ ESC 結束

- 廠商資料進階搜尋
  - ◆ 進階搜尋可利用 "廠商代號"、 "廠商統編"、 "廠商名稱"、 "聯絡電話"、

"聯絡人"、"E-mail"、"備註"等欄位進行多條件搜尋。輸入條件後請按

左上方的『開始搜尋符合條件資料』

◆ 符合搜尋條件的廠商資料表列於下方。

| ١  | 選擇其中一筆點選兩次, | 可回到基本資料的主表單。 |
|----|-------------|--------------|
| w. | 应住我! 半和应附入  | うロ刃坐坐見作り工業手  |

| 3                                                                              | 進階搜尋             | 功能廠商基本資料建立                               |                          |         | 23                      |  |  |  |
|--------------------------------------------------------------------------------|------------------|------------------------------------------|--------------------------|---------|-------------------------|--|--|--|
| *** 輸入欲搜尋資料的條件 *** 開始搜尋符合條件資料                                                  |                  |                                          |                          |         |                         |  |  |  |
|                                                                                | ā統編:             |                                          |                          |         |                         |  |  |  |
| 協商名種・豪美                                                                        | /当               | 验终人                                      |                          |         | <u> 수</u>               |  |  |  |
| 「「「「「」」「「」」「「」」「「」」「「」」」「「」」」「「」」」「「」」」「「」」」「」」」「「」」」「」」」「」」」「」」」「」」」「」」」「」」」」 |                  | 9月11日 11月11日 11日 11日 11日 11日 11日 11日 11日 |                          |         | *                       |  |  |  |
|                                                                                |                  |                                          |                          |         |                         |  |  |  |
|                                                                                |                  | 1)用 正土                                   | • ]                      |         |                         |  |  |  |
| 負貢人電郵:                                                                         |                  |                                          | 创                        | 備註:按下列欄 | 位抬頭可依資料排序顯示             |  |  |  |
| 藤商代號 藤商名稱                                                                      | 廠商統編 聯絡          | 電話 (俳真                                   | 負責人                      | 「総弦」    | 負責人電郵地址 🔼               |  |  |  |
| ▶ 0000000005 愛善有限公司                                                            | 08104701 1586672 | 8 20628549                               | 王明美 引                    | 長生 11   | HERGASW@AGPEJKZO.UZ.MQN |  |  |  |
|                                                                                |                  |                                          |                          |         |                         |  |  |  |
|                                                                                |                  |                                          |                          |         |                         |  |  |  |
|                                                                                |                  |                                          |                          |         |                         |  |  |  |
|                                                                                |                  |                                          |                          |         |                         |  |  |  |
|                                                                                |                  |                                          |                          |         |                         |  |  |  |
|                                                                                |                  |                                          |                          |         |                         |  |  |  |
|                                                                                |                  |                                          |                          |         |                         |  |  |  |
|                                                                                |                  |                                          |                          |         |                         |  |  |  |
|                                                                                |                  |                                          |                          |         |                         |  |  |  |
|                                                                                |                  |                                          | 3世子里 <del>- 1-</del> 443 | 1       |                         |  |  |  |
| 付合丰敷:  1 津,選擇編號: 00000000                                                      | 15               |                                          | 選擇本聿                     |         |                         |  |  |  |

※ 可建立一個廠商的帳號為"盤盈盤虧"用,將盤點的結果與庫存數量利用該帳號進 行庫存量的調整。

# 陸、 [各式報表查詢(B)]

報表功能提供條件式搜尋、預覽及列印。

| 預覽列印 | כ |   |                          |          | × |
|------|---|---|--------------------------|----------|---|
|      | ⑮ | ⊧ | $\left\  \cdot \right\ $ | 100% 👻 📭 | 9 |

預覽時,可按 上下頁、放大縮小、離開、列印。

### 1.[車輛基本資料查詢報表]

| <b>2</b>  | 車輛基本資料查詢報表                                   |            |
|-----------|----------------------------------------------|------------|
| 1. 脾照號碼:從 | <mark>  1111-RT </mark> ⊎到 ₩V-7902 🖳         |            |
| 2.車輛種類:從  | 小客車 到小客貨兩用車                                  | ¥          |
| 3.列印次序:   | <ul> <li>● 依牌照號碼</li> <li>○ 依車輛種類</li> </ul> | 轉出EXCEL    |
| 4.資料型態:   | ● 簡表 ○ 詳細資料                                  |            |
| 5.列印電話:   | ● 聯絡電話 ○ 手機電話 F5預覽                           | F6列印 ESC結束 |

- \* 可選擇牌照號碼、車輛種類,列印範圍間的報表。
- \* 列印次序可選擇列印 **〇依牌照號碼** 或 **〇依車輛種類** 排序。
- \* 可選擇列印報表類型 ◎**簡表 (**含姓名電話住址) 或 ◎詳細資料。
- \* 可選擇列印 ◎聯絡電話 或 ◎手機電話。
- \* 選擇的資料可轉出 EXCEL 檔案。

◎簡表資料型態列印

| 超車                                                | 卑照勁<br>互輌種                                                                                  | \$碼:<br>■類:                            | 從 1111<br>従 小客                               | -RT 到<br>車        | 0] ₩V-                                        | ·7902<br>到                                               | [作<br>小客                                                    | 故牌照號 貨兩用す                                                                 | 碼序]<br>[<br>        |                           |                                                                    |                                                                   |                                                                         | <br>                     |                          |                      |                |          |
|---------------------------------------------------|---------------------------------------------------------------------------------------------|----------------------------------------|----------------------------------------------|-------------------|-----------------------------------------------|----------------------------------------------------------|-------------------------------------------------------------|---------------------------------------------------------------------------|---------------------|---------------------------|--------------------------------------------------------------------|-------------------------------------------------------------------|-------------------------------------------------------------------------|--------------------------|--------------------------|----------------------|----------------|----------|
| ٢                                                 | =====<br>卑照                                                                                 | <br>號碼                                 | *車 主(                                        | 客 戶)名             | ₩                                             | 生別(歲)                                                    | )*\$\$\$                                                    | <br>絡                                                                     | 電                   | <br>話'                    | *<br>*住                                                            |                                                                   |                                                                         | <br><br>址*               | <br>車                    | <br>輌                | 種              |          |
| =<br>1<br>3<br>3<br>1<br>3<br>4<br>RJ<br>TJ<br>W1 | 111-<br>112-<br>322-<br>432-<br>E-85<br>E-85<br>P-93<br>V-79                                | RT<br>RR<br>RT<br>RR<br>73<br>46<br>02 | ─高王高王鐘黃石──────────────────────────────────── |                   | יייין איז איז איז איז איז איז איז איז איז איז | 男(46歲)<br>男(41歲)<br>男(46歲)<br>男(60歲)<br>男(60歲)<br>男(55歲) | ) 02-<br>) 023<br>) 02-<br>) 023<br>) 02-<br>) 02-<br>) 02- | 2805331<br>3338846<br>2805331<br>3338846<br>9638520<br>4223323<br>8782524 | 5<br>5<br>1         |                           | 臺北市松山1<br>台北縣新店i<br>臺北市松山1<br>台北縣新店i<br>金門縣金寧;<br>臺北市中正1<br>屏東縣枋寮; | 區民生東路<br>市安民生東路<br>市安民生東路<br>市安民街88<br>郷上埔下49<br>區水源路85<br>郷中華路89 | <br>} 4 段87<br>}<br>}<br>}<br>}<br>影<br>號<br>り<br>號<br>1<br>樓<br>り<br>號 | <br>                     | 小小小小小小小小小小小小             | 車車車車車                | 用車             |          |
| 〇<br>牌<br>車                                       | )詳<br>照號                                                                                    | 細ぎ<br>碼:::<br>類:::                     | 資料型<br>従 1111・<br>従 小客3                      | 「態列日<br>RT 到<br>車 | 印<br>』\\\\                                    | 7902<br>到,                                               | [依<br>小客]                                                   | 湖卑照號1<br>貨兩用車                                                             | 碼序]<br>[            |                           |                                                                    |                                                                   |                                                                         |                          |                          |                      |                |          |
| ==<br>牌                                           | 照                                                                                           | =====<br>號碼                            | *重 主(約                                       | 客 戶)名             | === =<br>稱*N                                  | ======<br>ŧ別(歳)                                          | ====:<br>*聯                                                 | 絡                                                                         | =======<br>電        | ====<br>話*                | ========<br>(住                                                     |                                                                   |                                                                         | <br>====<br>址*           | ====<br>車                | =====<br>輌           | == ===<br>種    | ===<br>類 |
|                                                   | ====<br>[11-]<br>[]<br>[]<br>[]<br>[]<br>[]<br>[]<br>[]<br>[]<br>[]<br>[]<br>[]<br>[]<br>[] | =====<br>?T<br>i型:7;<br>}件:ka<br>?碼:   | ======<br>高明俊<br>45I<br>ao.ming(             | gmail.c           | === =:<br>9<br>om<br>車                        | ======<br>弓(46歲)<br>互身號碼                                 | 02-2<br>1.                                                  | 2805331!<br>了動電話:                                                         | 5<br>:0928-2<br>服務單 | ====<br>22211<br>(位:<br>非 | ===========<br>臺北市松山區<br>1<br>非氣量 :2400                            | <br>                                                              | <br>4 段87號<br>5                                                         | <br>====<br>生日<br>2002.1 | ====<br>小客<br>:005<br>D3 | =====<br>車<br>7.03.3 | =====<br>29 46 | ===<br>歲 |

◎ 轉出 EXCEL 檔案的顯示

|      | Al 🔹 🔹 🖈 👬 👬 🗤 🖈 🗛 🕹 🕹 🕹 🗛 🗸 🕹 🕹 🕹 🕹 🕹 🕹 🕹 |           |                          |        |             |                 |     |  |
|------|--------------------------------------------|-----------|--------------------------|--------|-------------|-----------------|-----|--|
|      | Α                                          | В         | С                        | D      | E           |                 | F   |  |
| 7    | No.                                        | 牌照號碼      | 車主(客戶)名稱                 | 性別(歲)  | 聯絡電話        | fi fi           | t址  |  |
| 8    | 1                                          | 1111-RT   | 高明俊                      | 男(46歲) | 02-28053315 | 臺北市松山區民生東路4段87號 |     |  |
| 9    | 2                                          | 1112-RR   | 王江清                      | 男(41歳) | 0233338846  | 台北縣新店市安民街88號    |     |  |
| 10   | 3                                          | 3322 - RT | 高明俊                      | 男(46歳) | 02-28053315 | 臺北市松山區民生東路4段87號 |     |  |
| 11   | 4                                          | 3432 - RR | 王江清                      | 男(41歳) | 0233338846  | 台北縣新店市安民街88號    | ~   |  |
| 14 4 | ► • I                                      | 車輛基本資料    | 查詢報表 Sheet2 Sheet3 / 😓 🦯 |        | 14          |                 | ► [ |  |

### 2. [車輛基本資料查詢報表...自定選擇條件]

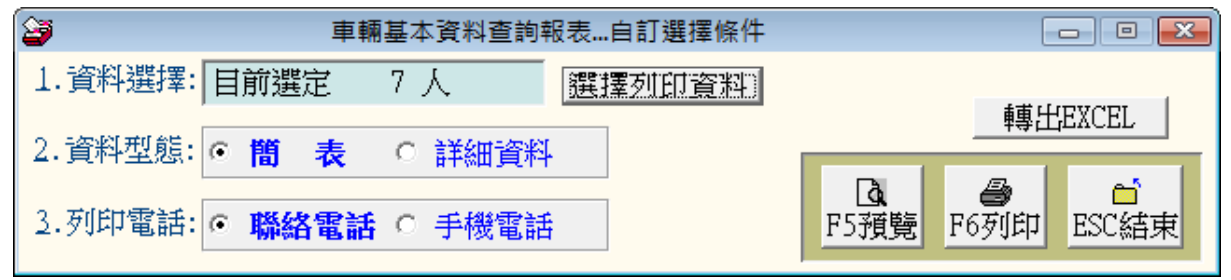

- \* 可按 選擇列印資料 依條件選擇資料。
- \* 可用自訂條件搜尋列印自訂範圍的報表;欄位有**牌照號碼、廠牌車型、車輛種類、** 出廠年月、車齡、車主、身分證號、未回廠天數、電話、歲數、電子郵件、性別、 出生日期、住址、保險到期日、指定檢驗日等條件。
- \* 依各種條件提取選擇資料有兩種搜尋方式:
   開始搜尋符合條件資料(原搜尋紀錄清除)可依條件搜尋,但不保留已經搜尋的資料。

附加搜尋符合條件資料(原搜尋紀錄保留) 可將搜尋的資料保留,再重新指定搜尋條件來搜尋已經建檔的資料。

| <b>3</b> | 車輛基本資料進階搜尋功能                        | • %     |
|----------|-------------------------------------|---------|
|          | *** 輸入欲搜尋資料的條件 *** 開始搜尋符合條件資料       |         |
|          | 附加搜尋符合條件資料(原搜尋記錄                    | 保留)     |
| 牌照號碼:    | 清除」 廠牌車型:                           | 1       |
| 車輛種類:    | ● 清除」出廠年月: ●年 ●月 清除」出生日期: 年 月 月 日 月 | -<br>清除 |
| 車 主:     | 清除 身分證號: 清除 未回廠天數: 天 以上 清除          |         |
| 電 話:     | 清除 (同時查詢聯絡電話與行動電話) 歲數:從 歲到 歲 清除     | < l     |
| 電子郵件:    | 清除   性別: _ 清除   保險到期日: _ 年 月 日 温    | 駼       |
| 住址:      | <u>清除</u> 指定檢驗日: 年月月月月月             | 际       |
| 備註:      | 清除 備註:按下列欄位抬頭可依資料排                  | 字顯示     |

\* 可選擇列印報表類型 ◎簡表(含姓名電話)或 ◎詳細資料。

\* 可選擇列印 ◎聯絡電話 或 ◎手機電話。

\* 可將選擇資料轉出 EXCEL 檔案。

3.[住址標籤列印-A4 雷射/噴墨雙行標籤(2\*9)]

| 89         | 住址標籤列印-A4霤射/噴墨雙行標籤(2*9)                               |                 |
|------------|-------------------------------------------------------|-----------------|
| 1. 脾照號碼: 從 | 從 1111-RT 📕 到 🕎 - 7902 📕 6.列印方向: 💿 ]                  | <b>直 印</b> ○橫 印 |
| 2.車輛種類:從   | 從 小客車   ● 到 小客貨兩用車   ●                                |                 |
| 3.列印次序:    | <ul> <li>● 依牌照號碼</li> <li>○ 依車輛種類</li> </ul>          |                 |
| 4.加印公司:    | <ul> <li>● 加印公司</li> <li>○ 不印公司</li> <li>▲</li> </ul> |                 |
| 5.加印電話:    | ○ 加印聯絡電話 ◎ 不印聯絡電話 F5預                                 | 覽 F6列印 ESC結束    |

- \* 可選擇牌照號碼、車輛種類,列印指定的住址標籤。
- \* 列印次序可選擇列印 ◎依牌照號碼 或 ◎依車輛種類 排序。
- \* 可選擇是否列印公司名稱、可選擇是否列印電話、與橫印或直印。
  - \* 紙張規格為:

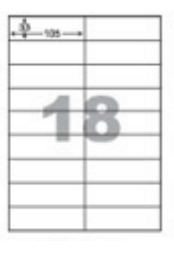

1. 紙張規格為2欄9列

2. 沒有列印邊

- 3. 每張貼紙的大小為寬 10.5 公分 高 3.3 公分
- 4.[住址標籤列印-A4 雷射/噴墨雙行標籤(2\*9) ...自訂選擇條件]

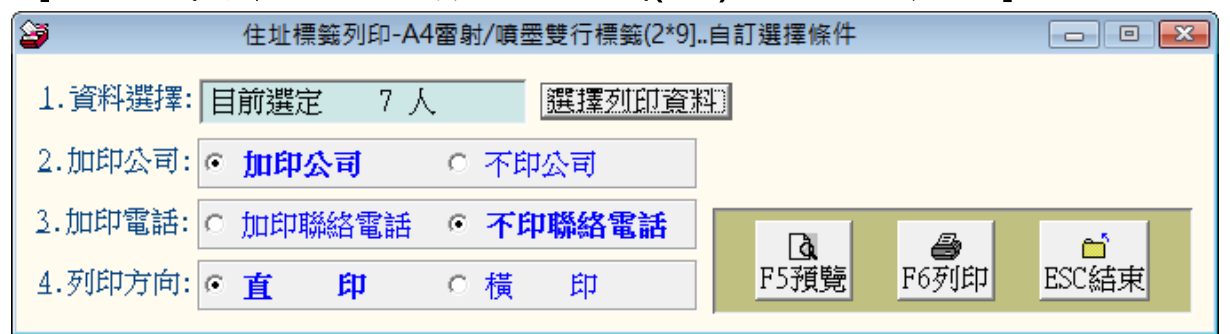

- \* 可按 選擇列印資料 依條件選擇資料,列印指定的住址標籤。
- 可選擇是否列印公司名稱、可選擇是否列印電話、列印方向可選擇直印或橫
   印。
- \* 紙張規格:同上。

231 105 <No.3322-RT > <No.3432-RR > 台北縣新店市安民街88號 台北市松山區民生東路4段87號 王江清 啓 高明俊 啓 892 <No.RE-8573 > 100 <No.TP-9346 > 金門縣金寧鄉上埔下49號 台北市中正區水源路85號1樓 鐘煌瑞 啓 黃隆憲 啓 940 <No.WV-7902 > 屏東縣枋寮鄉中華路89號

石世民 啓

| 3                                        | 住址標籤列印-A4 雷射/噴墨雙行標籤(2*9]自選牌照號碼     □ □ □     □     □     □     □     □     □     □     □     □     □     □     □     □     □     □     □     □     □     □     □     □     □     □     □     □     □     □     □     □     □     □     □     □     □     □     □     □     □     □     □     □     □     □     □     □     □     □     □     □     □     □     □     □     □     □     □     □     □     □     □     □     □     □     □     □     □     □     □     □     □     □     □     □     □     □     □     □     □     □     □     □     □     □     □     □     □     □     □     □     □     □     □     □     □     □     □     □     □     □     □     □     □     □     □     □     □     □     □     □     □     □     □     □     □     □     □     □     □     □     □     □     □     □     □     □     □     □     □     □     □     □     □     □     □     □     □     □     □     □     □     □     □     □     □     □     □     □     □     □     □     □     □     □     □     □     □     □     □     □     □     □     □     □     □     □     □     □     □     □     □     □     □     □     □     □     □     □     □     □     □     □     □     □     □     □     □     □     □     □     □     □     □     □     □     □     □     □     □     □     □     □     □     □     □     □     □     □     □     □     □     □     □     □     □     □     □     □     □     □     □     □     □     □     □     □     □     □     □     □     □     □     □     □     □     □     □     □     □     □     □     □     □     □     □     □     □     □     □     □     □     □     □     □     □     □     □     □     □     □     □     □     □     □     □     □     □     □     □     □     □     □     □     □     □     □     □     □     □     □     □     □     □     □     □     □     □     □     □     □     □     □     □     □     □     □     □     □     □     □     □     □     □     □     □     □     □     □     □     □     □     □     □     □     □     □     □     □     □     □     □     □     □     □     □     □     □     □     □     □     □     □     □ |                |                                                                                                    |                       |  |  |
|------------------------------------------|----------------------------------------------------------------------------------------------------|----------------|----------------------------------------------------------------------------------------------------|-----------------------|--|--|
| 1.資料選                                    | 擇: TP-9346                                                                                                    |                | <ul> <li>3.加印公司:</li> <li>加印公司</li> <li>3.加印電話:</li> <li>加印聯絡電話</li> <li>4.列印方向:</li> <li>百</li> <li>F5預覧</li> <li>F6列印</li> </ul> | 不印公司<br>不印聯絡電話<br>横 印 |  |  |
|                                          |                                                                                                    | 牌照號碼           | 輸入輔助查詢                                                                                                    |                       |  |  |
|                                          | 選擇資料: 34                                                                                                    | 432-RR 清除      |                                                                                                    |                       |  |  |
|                                          | 脾照號碼                                                                                                    | 車主(客戶)名稱       | 服務單位                                                                                                    |                       |  |  |
|                                          | 3432-RR                                                                                                    | 王江清            |                                                                                                    |                       |  |  |
| <b>試用版</b><br>開始時間                       | 3322-RT                                                                                                    | 高明俊            |                                                                                                    |                       |  |  |
| 甲亚珀纳                                     | RE-8573                                                                                                    | · 蓮煌堀<br>· 志悠生 |                                                                                                    |                       |  |  |
|                                          | 1P-9340                                                                                                    | 更隆急<br>二世世     | <u>自來水公司</u>                                                                                                    |                       |  |  |
| () () () () () () () () () () () () () ( | 1111_PT                                                                                                    | <u> 1 巴氏</u>   |                                                                                                    |                       |  |  |
| 版本:                                      | 1112-RR                                                                                                    | 王江清            |                                                                                                    |                       |  |  |
| 說 明:                                     |                                                                                                    |                |                                                                                                    |                       |  |  |
| 油田共久。                                    |                                                                                                    |                |                                                                                                    |                       |  |  |
|                                          |                                                                                                    |                |                                                                                                    |                       |  |  |
| 使用時間:                                    |                                                                                                    |                | -                                                                                                    |                       |  |  |
|                                          |                                                                                                    |                |                                                                                                    |                       |  |  |

5.[住址標籤列印-A4 雷射/噴墨雙行標籤(2\*9) ... 自選牌照編號]

- \* 可自行選定資料,列印指定的住址標籤。
- \* 可選擇是否列印公司名稱、可選擇是否列印電話、列印方向可選擇直印或橫印。
- \* 紙張規格:同上。

- \* 選定後可先預覽看資料是否正確再列印。
- \* 已經列印過部份位置的貼紙可再利用列印剩餘的指定位置。

### 6.[零件基本資料查詢報表]

| 3             | 零件基本資料查詢報表 |                                             |
|---------------|------------|---------------------------------------------|
| 1.零件代號:從 C002 | 到0007      | 轉出EXCEL                                     |
|               |            | Ⅰ     ●     ●       F5預覧     F6列印     ESC結束 |

- \* 可選擇零件代號,列印選擇範圍間的報表。
- \* 如不選擇,就是所有符合條件資料的列表。
- \* 可將選擇資料轉出 EXCEL 檔案。

### 7.[期間車輛保險到期明細報表]

| 3          | 期間車輛保險到期明細報表                       |                                         |
|------------|------------------------------------|-----------------------------------------|
| 1.保險到期日    | :從 0103.11.22 🗧 🛛 到 0103.12.19 🗧 🖳 |                                         |
| 2. 脾照號碼: 約 | 崔 1111-RT 및 到 ₩V-7902 및            | 韩出EXCEL                                 |
| 3.車輛種類:約   | 從 小客車 ■到 小客貨兩用車                    | ▲ ● ● ● ● ● ● ● ● ● ● ● ● ● ● ● ● ● ● ● |

\* 可選擇保險到期日期間、牌照號碼、車輛種類,列印範圍間的報表。

\* 如不選擇,就是所有符合條件資料的列表。

\* 可將選擇資料轉出 EXCEL 檔案。

### 8. [期間車輛指定檢驗明細報表]

| 3                  | 期間車輛指定檢驗明細報表         |                   |
|--------------------|----------------------|-------------------|
| 1.指定檢驗日: 0103.12.0 | 1 🕄 劉 0103.12.30 🐳 🎚 | 轉出EXCEL           |
| 2. 牌照號碼:從 1111-RT  | ▶ 到 ₩₩-7902          |                   |
| 3.車輛種類:從小客車        | ■ 到 小客貨兩用車           | ► F5預覽 F6列印 ESC結束 |

\* 可選擇指定車輛指定檢驗日期期間、牌照號碼、車輛種類,列印範圍間的報表。

- \* 如不選擇,就是所有符合條件資料的列表。
- \* 可將選擇資料轉出 EXCEL 檔案。

### 9.[期間車輛維修明細報表]

| 期間車輛維修明細報表                               |                 |
|------------------------------------------|-----------------|
| 1.維修期間:從 0103.12.01 🗧 🖤 到 0103.12.11 🗧 🛡 | 轉出EXCEL         |
| 2.單張小計: ○ <b>印單張小計</b> ○ 不印小計            |                 |
| 3.維修人員: 何大華 🖳                            | F5預覽 F6列印 ESC結束 |

- \* 可選擇維修期間、維修人員,列印範圍間的報表。
- \* 可選擇是否列印單張小計。
- \* 如不選擇,就是所有的資料列表。
- \* 可將選擇資料轉出 EXCEL 檔案。

### A.[車主(客戶)期間維修明細報表]

| 8        | 車主(客戶)期間維修明細報表                  |                 |
|----------|---------------------------------|-----------------|
| 1. 脾照號碼  | <mark> 1111-RT </mark> ⊎ 高明俊    |                 |
| 2.維修期間:從 | 0103.01.28 🗧 💵 到 0103.12.11 🛨 🖳 | 轉出EXCEL         |
| 3.單張小計:  | • 印 <b>單張小計</b> ○ 不印小計          |                 |
| 4.維修人員   |                                 | F5預覽 F6列印 ESC結束 |

- \* 可選牌照號碼、維修期間、維修人員,列印範圍間的報表。
- \* 可選擇是否列印單張小計。
- \* 可將選擇資料轉出 EXCEL 檔案。

### B.[未回廠車輛報表]

| 2 | 未回廠車輛查詢報表        |                  |
|---|------------------|------------------|
|   | 未回廠天數: 📙 90 天 以上 | 轉出EXCEL          |
|   |                  | Ⅰ●●F5預覽F6列印ESC結束 |

\* 可設定未回廠天數,列印未回廠車輛報表。

\* 可將選擇資料轉出 EXCEL 檔案。

### C.[期間車輛維修總計報表]

| 3                   | 期間車輛維修總計報表         |                 |
|---------------------|--------------------|-----------------|
| 1. 脾照號碼:從 1111-RT 📕 | 到 ₩7-7902 🖳        |                 |
| 2.維修期間:從 0103.01.28 | \$∎到0103.12.11 \$₽ | 轉出EXCEL         |
| 3.列印個數: • 全部 0 前    | 前10筆 C 前40筆        |                 |
| 4.列印次序: • 依牌照號碼     | ○ 依維修總額            | F5預覽 F6列印 ESC結束 |

- \* 可選擇牌照號碼、維修期間,列印範圍間的總計報表。
- \* 可選擇列印筆數 ◎全部、◎前 10 筆或◎前 40 筆。
- \* 列印次序可選擇列印 **〇依牌照號碼** 或 **〇依維修總額** 排序。
- \* 可將選擇資料轉出 EXCEL 檔案。

### D.[期間零件維修總計報表]

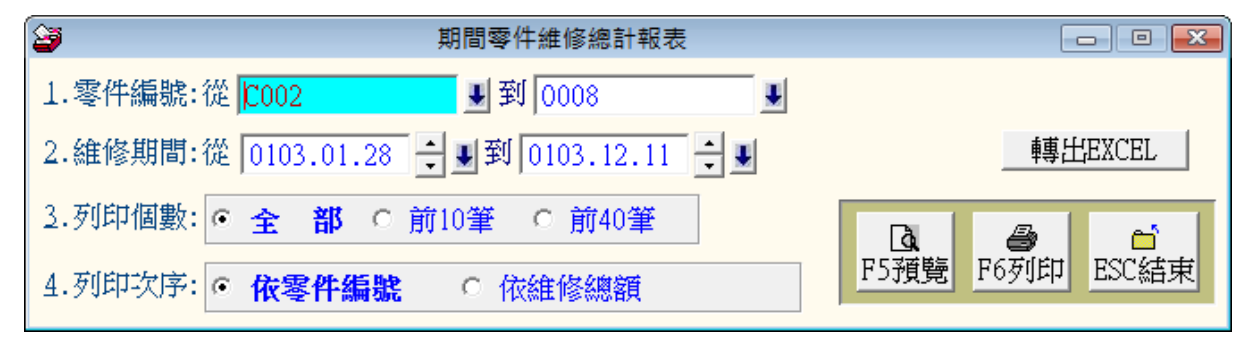

- \* 可選擇零件編號、維修期間,列印範圍間的總計報表。
- 可選擇列印筆數 ◎全部、◎前 10 筆 或◎前 40 筆。
- \* 列印次序可選擇列印 O依零件編號 或 O依維修總額 排序。
- \* 可將選擇資料轉出 EXCEL 檔案。

### E.[期間維修人員各項服務內容報表]

| 3        | 期間維修人員各項服務內容報表                    | - 0 💌   |
|----------|-----------------------------------|---------|
| 1.維修期間:從 | 0103.01.28 🗧 💵 到 0103.12.11 🗧 🖳   |         |
| 2.車輛種類:從 | 小客車 J 到 小客貨兩用車 J                  | 轉出EXCEL |
| 3.服務内容:如 | ↓ 清除                              |         |
|          | 備註:可輸入關鍵字如:版金改裝定保等作部份字元搜尋.        |         |
| 4.維修人員:  | ● 清除                              |         |
| 5.處理狀況:  | ● 全部 ○ 已完成 ○ 處理中 ○ 暫緩處理 ○ 不需要處理 ↔ | (無法處理)  |
| 6.列印電話:  | ● 聯絡電話 ○ 行動電話                     |         |

- \* 可選擇維修期間、車輛種類、服務內容、維修人員,列印範圍間的期間服務報表。
- \* 處理狀況可設定為 ◎全部、◎已完成、◎處理中、◎暫緩處理、◎不需處理 或◎
   無法處理。
- \* 可將選擇資料轉出 EXCEL 檔案。

### F.[期間維修人員各項服務內容與維修金額報表]

本報表可以計算維修人員的業績。

| 23       | 期間維修人員各項服務內容與維修金額報表             |     |                 |
|----------|---------------------------------|-----|-----------------|
| 1.維修期間:微 | 0103.01.28 🛨 🛡 到 0103.12.11 🗦 🛡 |     |                 |
| 2.車輛種類:微 | 小客車 到 小客貨兩用車                    | ¥   | 轉出EXCEL         |
| 3.服務內容:如 | ↓ 清除                            |     |                 |
|          | 備註:可輸入關鍵字如:版金 改裝 等作部份字元搜尋.      |     | D. 4            |
| 4.維修人員:  |                                 |     | F5預覽 F6列印 ESC結束 |
| 5.處理狀況:  | ● 全部 ○ 已完成 ○ 處理中 ○ 暫緩處理 ○       | 不需要 | 要處理 ○ 無法處理      |

- \* 可選擇維修期間、車輛種類、服務內容、維修人員,列印範圍間的期間服務報表。
- \* 處理狀況可設定為 ◎全部、◎已完成、◎處理中、◎暫緩處理、◎不需處理 或◎
   無法處理。
- \* 可將選擇資料轉出 EXCEL 檔案。

維修期間:從 0103.10.01 到 0103.12.11 查詢車輛種類:從 小客車 到 小客貨兩用車 服務內容:全部 維修人員: 何大華 處理狀況: 全部 ===== 維修 日期\*車 主(客 戶) 名 稱\*聯 絡 電 話\*服 内 容\*本筆維修總金額\*車 輛 種 類\*狀 況\*維 修 務 0103.10.19 鐘煌瑞 08-9638520 定保 五仟公里 23,500 小客車 已完成 何大華 0103.12.05 高明俊 02-28053315 151,000 小客車 無法處理 何大華 冷氣不冷 0103.12.11 石世民 08-8782524 定保 五仟公里 300 小客貨兩用車 已完成 何大華 -----總計: 共3筆 174,800

# 

第柒大項為專業版本功能

### 1.[車輛維修資料處理]-維修資料

『車輛維修資料處理』視窗開啟時,呈現『瀏覽』狀態,可看到上一筆維修的詳細資料。

| 3                          | 車輛維修紀錄資料處理                        | <修改作業處理中>         |              |                   |                |
|----------------------------|-----------------------------------|-------------------|--------------|-------------------|----------------|
| 維修單號: 2015040007           |                                   | 維修日期: 0104.0      | 04.10 🕂 🖳    | 今日日               | ∃期: 0104.04.16 |
| 脾照號碼: ₩₩-7902 📕            | 廠 牌: MITSUBISHI/三菱                | 車型: FREECA        | 1            | 排氣量: 2000         | 顏色: 綠色         |
| 牌照號碼<br>進階搜尋               | 車主(客戶): 石世民                       | 聯絡電               | 諸: 08-878252 | 4 09              | 32111904       |
| 服務內容: 定保 五仟公里              | J.                                | 維修人員: 何大華         | ŧ.           |                   | 星: 0           |
| 零件編號↓                      | 零件名稱 / 修護內容                       |                   | 單位 數量        | ↓  單價↓            | 小計 🔶           |
| 0006  馬力機油                 |                                   |                   | 瓶            | 1 300             | 300            |
| ▶L001 工時                   |                                   |                   |              | 1 200             | 500            |
|                            |                                   |                   |              |                   |                |
|                            |                                   |                   |              |                   |                |
|                            |                                   |                   |              |                   |                |
|                            |                                   |                   |              |                   |                |
|                            |                                   |                   |              |                   |                |
|                            |                                   |                   |              |                   |                |
|                            |                                   |                   |              |                   |                |
|                            |                                   |                   |              |                   |                |
|                            | 下頁 新增 刪除 插入 第002/002筆             | 零件代號 輔助輸入         |              | 總 計: [            | 800            |
| 維修備註:                      |                                   | ×                 |              |                   |                |
| 處理狀況: ○ 已完成 ○              | 處理中 ○ 暫緩處理 ○ 不需處                  | 理 • 無法處理          |              |                   |                |
| 修改<br>品前筆<br>C-HOME<br>上一筆 | -PgDn C-END<br>一筆 最後筆 F5修改 F6新增 F | 画     17冊除   F8存檔 | ∽<br>F9還原 結  | ♪ <u>列</u> 印<br>束 | 本筆維修紀錄單        |

#### ■ 新增

- 新增車輛維修資料時,按『新增』依序選入牌照號碼(選入同時顯示車輛與車 主的資料。請選入或輸入服務內容、維修人員。請輸入進廠里程。
- 選入零件編號、輸入零件或服務內容、數量、單價等,完成新增資料後,按『存 檔』。就可列印維修紀錄單。
- ◆ 本維修資料存檔後,會將資料紀錄回存到車輛及維修資料處理。

#### ▶ 維修資料進階搜尋

 已經輸入的維修資料可利用車牌號碼、車主、維修人員、服務內容、備註等欄 位搜尋。

### 2.[零件進貨資料處理] - 增加庫存

『消耗品進貨資料處理』視窗開啟時,呈現『瀏覽』狀態,可看到進貨的詳細資料。

| 2                 | 消耗品進貨資料處理                                     | <新    | 増作業處理「    | <b>†&gt;</b> |              |     | × |
|-------------------|-----------------------------------------------|-------|-----------|--------------|--------------|-----|---|
| 進貨單號: 20141       | 125-001 進貨日                                   | ∃期:「  | 0103.11.2 | 5 🕂 💵        |              |     |   |
| 進貨類型: • 購         | 買 ○ 盤盈 ○ 其他                                   |       |           |              |              |     |   |
| 廠商代號: B0001       | ● 名稱: 得與文具行                                   |       |           | 電話:          | 02-2222-2222 |     |   |
| 經 辦 人: 吳嘉曇        | £                                             |       |           |              |              |     |   |
| 消耗品編號↓            | 消耗品名稱                                         | 單位    | 數量        | 單價           | 小計           | 備註↓ |   |
| ▶70200-0000000001 | A4&t                                          | 민     | 100       | 75.00        | 7,500        |     |   |
|                   |                                               |       |           |              |              |     |   |
|                   |                                               |       |           |              |              |     | - |
|                   |                                               |       |           |              |              |     |   |
|                   |                                               |       |           |              |              |     | _ |
|                   |                                               |       |           |              |              |     | - |
|                   |                                               |       |           |              |              |     |   |
|                   |                                               |       |           |              |              |     | - |
|                   |                                               |       |           |              |              |     |   |
|                   |                                               |       |           |              |              |     | - |
|                   | 上百下百新悦 刪除 第001/001第                           | マ 注住村 |           | 全額線計・        | 7 500        | [   |   |
|                   |                                               |       |           | TTERMORT .   | 7,500        |     |   |
| 新增<br>最前筆<br>上    | PgUp C-PgDn C-END 受 □<br>一筆 下一筆 最後筆 F5修改 F6新增 | F7    | 歌<br>刪除 F |              | ぼう<br>ESC結束  |     |   |
| ■ 新增              |                                               |       |           |              |              |     |   |

- 新增資料時,按『新增』依序輸入進貨資料:進貨日期、進貨類型、廠商代號、 經辦人、消耗品編號、數量、單價、備註。
- ◆ 廠商代號與進貨資料欄位不得空白。
- 廠商代號、經辦人、消耗品編號與備註欄位提供輔助輸入功能,可點擊滑鼠右 鍵選取資料。
- ◆ 完成新增資料後,按『存檔』。
- 修改
  - ◆ 欲修改資料時,按『修改』進入目前顯示的進貨資料。
  - ◆ 完成修改資料後,按『存檔』。
- 刪除
  - 欲刪除資料時,按『刪除』目前顯示的進貨資料。
- 還原
  - ◆ 新增或修改資料時,若不想存檔,可按『還原』原本的進貨資料。
- ESC 結束

### ■ 進貨資料進階搜尋

- ◆ 進階搜尋欄位含進貨單號、領用類型、用途說明、領用單位、領用人、經辦人。
- 利用各種條件進階搜尋進貨資料。搜尋結果表列,可點選任一筆回到進貨資料 處理。

| lä                                                       | 消耗品進貨資料處理.    | <瀏覽作業處           | 理中>       |            | 0   | × |  |  |  |  |
|----------------------------------------------------------|---------------|------------------|-----------|------------|-----|---|--|--|--|--|
| 進貨單號: 20141125-001 進貨資料                                  | 進階搜尋   進貨     | ]期: 0103.11      | .25 ț     |            |     |   |  |  |  |  |
| 進貨類型: • 購買 • 盤盤 •                                        | 月他            |                  |           |            |     |   |  |  |  |  |
| 廠商代號: B0001 名稱: 得與文具行 電話: 02-2222-2222                   |               |                  |           |            |     |   |  |  |  |  |
| 經辦人: 吳嘉豪                                                 |               |                  |           |            |     |   |  |  |  |  |
| 消耗品編號↓ 消耗                                                | 毛品名稱          | 單位 數量            | 單價        | 小計         | 備註↓ |   |  |  |  |  |
| ▶ 70200-000000001 A4紙                                    |               | 包 10             | 0 75.00   | 7,500      |     |   |  |  |  |  |
|                                                          |               |                  |           |            |     | - |  |  |  |  |
|                                                          |               |                  |           |            |     |   |  |  |  |  |
|                                                          |               |                  |           |            |     | - |  |  |  |  |
|                                                          |               |                  |           |            |     |   |  |  |  |  |
|                                                          |               |                  |           |            |     |   |  |  |  |  |
|                                                          |               |                  |           |            |     | - |  |  |  |  |
|                                                          |               |                  |           |            |     |   |  |  |  |  |
|                                                          |               |                  |           |            |     |   |  |  |  |  |
|                                                          |               |                  |           |            |     | - |  |  |  |  |
|                                                          |               |                  |           |            |     | - |  |  |  |  |
|                                                          | 冊 除 第001/001筆 |                  | 金額總計:     | 7,500      |     |   |  |  |  |  |
| <b>瀏覽 C-HOME C-PgUp</b> C-PgDn C-EM<br>最前筆 上一筆 C-PgDn 最後 | 〕 <b>●</b>    | <b>學</b><br>F7刪除 | F8存檔 F9還) | 頁<br>ESC結束 |     |   |  |  |  |  |
|                                                          |               |                  |           |            |     |   |  |  |  |  |

| V                           |                           |       |                  |                   |          |         |  |  |  |
|-----------------------------|---------------------------|-------|------------------|-------------------|----------|---------|--|--|--|
| 道道 進階搜尋功能消耗品進貨資料處理 23       |                           |       |                  |                   |          |         |  |  |  |
|                             | *** 🖡                     | 俞入欲搜尋 | 資料的條件 ***        | 開始搜索              | ■符合條件    | · 資料.   |  |  |  |
| 進貨單號:                       | 售貨單號: <u>清除</u> <u>清除</u> |       |                  |                   |          |         |  |  |  |
| 進貨類型: • 全部 0 購買 0 日         | 般皮 〇 其他 清陽                | 余     | 澎耗品編號: 70        | 200-00000001 J 清除 | < 1      |         |  |  |  |
|                             |                           |       | 兴动中国国际电动中国中      | ант.              | <u> </u> |         |  |  |  |
|                             | ħ.                        |       | 》月本七日日-日1件: 144  | &tt.              |          | /肩际     |  |  |  |
| 廠商名稱:                       |                           |       | 備 註:             | 清                 | 除        |         |  |  |  |
| 經 辦 人:                      | 清除                        |       |                  | 備註:按下列權           | 關位抬頭可能   | 依資料排序顯示 |  |  |  |
| 進貨日期 進貨單號 難貨                | 影 廠商名稱                    | 承辦人   | 消耗品編號            | 消耗品名稱             | 數量       | 單價 🗅    |  |  |  |
| ▶0102.07.12 20130712-001 購買 | -<br>[ 得興文具行              | 王月萌   | 70200-0000000001 | A4続氏              | 10       | 0.00    |  |  |  |
| 0102.08.14 20130814-001 購買  | 買 得興文具行                   |       | 70200-0000000001 | A4紙               | 1        | 100.00  |  |  |  |
| 0103.11.25 20141125-001 購買  | 買 得興文具行                   | 吳嘉豪   | 70200-0000000001 | A4紙               | 100      | 75.00   |  |  |  |
|                             |                           |       |                  |                   |          |         |  |  |  |
|                             |                           |       |                  |                   |          |         |  |  |  |
|                             |                           |       |                  |                   |          |         |  |  |  |
|                             |                           |       |                  |                   |          |         |  |  |  |
|                             |                           |       |                  |                   |          |         |  |  |  |
|                             |                           |       |                  |                   |          |         |  |  |  |
|                             |                           |       |                  |                   |          |         |  |  |  |
|                             |                           |       |                  |                   |          |         |  |  |  |
|                             |                           |       |                  |                   |          |         |  |  |  |
|                             |                           |       |                  |                   |          |         |  |  |  |
|                             | 00120710 001              |       | 746              | 1-m-1-/2/         |          | /ct-tr  |  |  |  |
|                             | s-J20130712-001           |       |                  | 择本事               | _        | 結束      |  |  |  |

# 捌、 [進貨資料報表(D)] <<專業版本功能>>

### 1.[零件安全存量查詢報表]

| 3        |      | 零件安全存量查詢報表 |                  | - • •        |
|----------|------|------------|------------------|--------------|
| 1.零件代號:從 | C002 | ● 到 0008   | ¥                | 轉出EXCEL      |
| 2.選擇項目:  | ○ 全部 | ○ 低於安全存量   | <b>〕</b><br>F5預舅 | ■ F6列印 ESC結束 |

\* 可選擇零件代號,列印選擇範圍內的報表。

\* 可選擇所有的零件或僅選擇低於安全存量的資料。

\* 選擇的資料可轉出 EXCEL 檔案。

### 2.[廠商基本資料查詢報表]

| 廠商基本資料查詢報表                         |                                             |
|------------------------------------|---------------------------------------------|
| 1.廠商代號:從 000000001 J 到 000000010 J | 轉出EXCEL                                     |
| 2.選擇項目: • 簡表 • 明細                  | Ⅰ     ●     ●       F5預覽     F6列印     ESC結束 |

\* 可選擇廠商編號,列印選擇範圍內的廠商報表。

\* 列印的内容可選擇簡表或明細報表。

\* 選擇的資料可轉出 EXCEL 檔案。

### 3.[廠商住址標籤列印(雙行標籤-A4 雷射/噴墨)]

| ☞ 廠商住址標籤列印(雙行標籤-A4 雷射/噴墨)           |                 |
|-------------------------------------|-----------------|
| 1.廠商編號:從 000000001 J到 000000010 J   |                 |
| 2.住址種類: ⊙ 營業地址 ○ 發票地址               |                 |
| 3.印出人名: ⊙ <b>印聯絡人</b> ○ 印負責人 ○ 不印人名 |                 |
| 4.列印方向: O 直 印 © <b>橫 印</b>          | F5預覧 F6列印 ESC結束 |

\* 可選擇廠商編號,列印選擇範圍內的廠商住址標籤。

- \* 列印的内容可選擇營業地址或發票地址。
- \* 列印姓名可選擇列印聯絡人、負責人、或不印。
- \* 列印方向可選擇直印或橫印。

### 4.[期間進貨明細報表]

| 3       | 期間進貨明細報表                      |                                             |
|---------|-------------------------------|---------------------------------------------|
| 1.進貨期間  | 0103.11.27 🐳 💵 0103.12.17 📫 🖳 | 轉出EXCEL                                     |
| 2.單張小計: | ● <b>印單張小計</b> ○ 不印小計         | Ⅰ     ●     ●       F5預覽     F6列印     ESC結束 |

\* 可選擇日期期間,列印選擇範圍內的進貨報表。

\* 列印的内容可選擇列印單張小計與否。

### 5.[廠商期間進貨明細報表]

| ■ 期間廠商進貨總計報表                             |          | - • •      |
|------------------------------------------|----------|------------|
| 1.廠商編號:從 000000001 🖳 到 000000010 🖳       |          |            |
| 2.進貨期間:從 0103.11.27 🐳 🚽 到 0103.12.17 🐳 🖳 | 1        | 轉出EXCEL    |
| 3.列印個數: ● 全 部 ○ 前10筆 ○ 前40筆              | Q. (     | ) <u> </u> |
| 4.列印次序: ⊙ 依 編 號 ○ 依進貨額                   | F5預覽 F6歹 | 们印 ESC結束   |

- \* 可選擇單一廠商,列印選擇期間範圍內的進貨資料。
- \* 列印的内容可選擇列印單張小計與否。

### 6.[期間廠商進貨總計報表]

| ● 期間廠商進貨總計報表                           |                 |
|----------------------------------------|-----------------|
| 1.廠商編號:從 000000001 У 到 000000010 У     |                 |
| 2.進貨期間:從 0103.11.27 🐳 💵 0103.12.17 🐳 🖳 | 轉出EXCEL         |
| 3.列印個數: ● 全 部 ○ 前10筆 ○ 前40筆            | Q. 🖨 🖆          |
| 4.列印次序: ● 依 編 號 ○ 依進貨額                 | F5預覽 F6列印 ESC結束 |

- \* 可選擇廠商編號,列印選擇期間範圍內的廠商進貨資料。
- \* 列印的內容可選擇全部廠商、前 10 筆、或前 40 筆。
- \* 列印次序可選擇依編號排序或依進貨金額排序。

### 7.[期間零件進貨總計報表]

| 8         | 期間零件進貨總計報表                      |            |
|-----------|---------------------------------|------------|
| 1.零件代號:從  | C002 到 0007 里                   |            |
| 2.進貨期間:從  | 0103.11.27 🗧 🖳 到 0103.12.17 📫 🖳 | 轉出EXCEL    |
| 3.列印個數: 💿 | 全部○前10筆○前40筆                    | a 📩        |
| 4.列印文序: • | <b>依代號</b> ○ 依進貨額 F5預覽          | F6列印 ESC結束 |

- \* 可選擇零件代號,列印選擇期間範圍內的進貨資料。
- \* 列印的內容可選擇全部零件、前10筆、或前40筆。
- \* 列印次序可選擇依編號排序或依進貨金額排序。

### 8.[指定零件期間進出明細表]

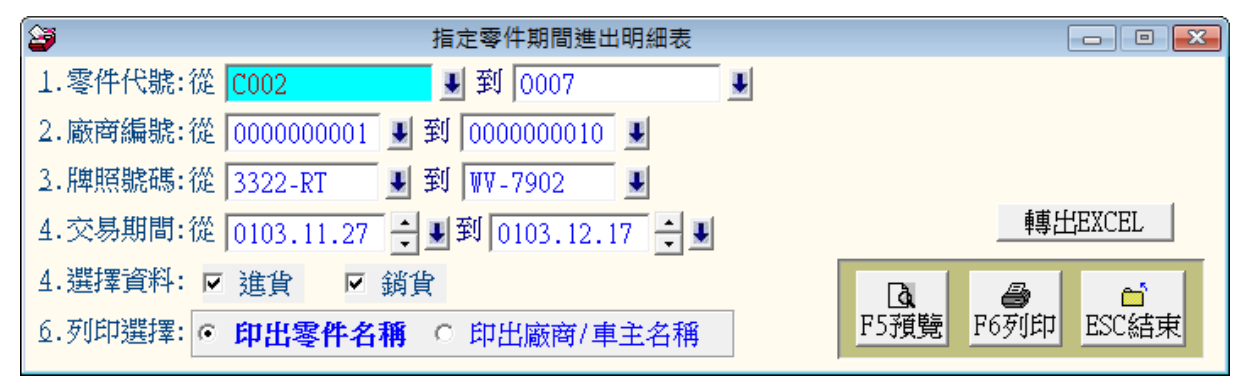

\* 可選擇零件代號、廠商編號、牌照號碼,列印選擇期間範圍內的進貨與出貨資料。

\* 資料類型的選擇可指定為進貨或銷貨(銷貨就是於維修紀錄上選取零件與數量)。

\* 列印次序可選擇依編號排序或依進貨金額排序。

# 玖、 [簡訊與郵件(<u>S</u>)]

### 1.[集體發送電子郵件]

可依條件選擇欲發送的對象,集體發送郵件。

使用前請先使用[電子郵件伺服主機設定]功能設定發送帳號。

| <u>*</u>  | 集體發送電子郵件 🕞 💌 🔀    |             |             |               |                |                                        |            |  |
|-----------|-------------------|-------------|-------------|---------------|----------------|----------------------------------------|------------|--|
| 目前發送電     | 官子郵件伺服主導          | 機設定如下:      | 修改發送電子郵件伺   | 即服主機設定        |                | 今日日期:                                  | 0103.12.16 |  |
| 郵件住址:     | support@mail.pots | com.tw      |             | 發送抬頭: 普大修車    | 廠              |                                        |            |  |
| 郵件伺服器:    | mail.pota.com.tw  |             |             | 帳戶名稱: support |                |                                        |            |  |
| 資料選擇: 目)  | 資料選擇:目前選定 5人 依各種  |             | +提取選擇資料     | 發送電子郵件        |                | ////////////////////////////////////// |            |  |
| 牌照號碼      | 車主(客戶)            | 車輛種類        | 行動電話(簡訊)    | 聯絡電話          | 電子!            | 郵件地址                                   | 性的 😹 💷     |  |
| ▶ 3432-RR | 王江清               | 小客車         | 0932147111  | 0233338846    | ching.wang@ho  | tmail.com                              | 男 Y        |  |
| 3322-RT   | 高明俊               | 小客車         | 0928-222111 | 02-28053315   | kao.ming@hotma | ail.com                                | 男 Y        |  |
| RE-8573   | 鐘煌瑞               | 小客車         | 0913762977  | 08-9638520    | chung.rick@yal | aoo.com.tw                             | 男 Y        |  |
| TP-9346   | 黃隆憲               | 小客車         | 0955718603  | 02-42233231   | sean.huang@gma | ail.com                                | 男 Y        |  |
| ₩₩-7902   | 石世民               | 小客貨兩用車      | 0932111904  | 08-8782524    | abc.shin@yaho  | o.com.tw                               | 男 Y        |  |
|           |                   |             |             |               |                |                                        |            |  |
|           |                   |             |             |               |                |                                        |            |  |
|           |                   |             |             |               |                |                                        |            |  |
|           |                   |             |             |               |                |                                        |            |  |
|           |                   |             |             |               |                |                                        |            |  |
| _         |                   |             |             |               |                |                                        |            |  |
| _         |                   |             |             |               |                |                                        |            |  |
|           |                   |             |             |               |                |                                        |            |  |
| _         |                   |             |             |               |                |                                        |            |  |
|           |                   |             |             |               |                |                                        |            |  |
|           |                   |             |             |               |                |                                        |            |  |
|           |                   |             |             |               |                |                                        |            |  |
|           |                   |             |             |               |                |                                        |            |  |
|           |                   |             |             |               |                |                                        |            |  |
|           |                   |             |             |               |                |                                        |            |  |
|           | ▼ 】 上頁 下頁         | 第001/005筆 自 | 1動全選 全部不選   | 選擇此筆此筆不       | 選 已選擇欲發        | 送電郵的收信人共:                              | 5人         |  |
| □□:此底色代表  |                   | 的收信人        | 同車輛種類全選     | 同車輛種類全不該      | <u> </u>       | 結束                                     |            |  |
|           |                   |             |             |               |                |                                        |            |  |

- 可按 依各種條件提取選擇資料,在跳出的新視窗內輸入條件,接著按 開始搜
   尋符合條件資料,最後按 選擇全部並結束。
- 可選擇發送對象按 自動全選,全部不選,選擇此筆,此筆不選,同車輛種類全選,同車輛種類全不選。
- ◆ 選定發送的紀錄將顯示為粉紅色,不發送的將顯示為灰色。
- ◆ 選完後按發送電子郵件。
- ◆ 可自行編修郵件內容後發送。
- ◆ 發送郵件可提取資料庫,將收件人的名稱直接於郵件內容中列出。
- ◆ 如下圖所示,<姓名><種類 ><性別先生小姐稱呼>可直接用<1><2><3>取代

|                                         | 發送電子到                                                                                                    | 鄙件表單                                                                                                    |                          |
|-----------------------------------------|----------------------------------------------------------------------------------------------------|----------------------------------------------------------------------------------------------------|--------------------------|
| 目前郵件伺服器設定如                              | ነ <b>ጉ</b> ፡                                                                                                    |                                                                                                    |                          |
| 郵件住址: <mark>support@ma</mark>           | ail.pota.com.tw                                                                                                    | 發送抬頭: 普大修車廠                                                                                                    |                          |
| 郵件伺服器: mail.pota.                       | .Com.tw                                                                                                    | 帳戶名稱: <mark>Support</mark>                                                                                                  |                          |
| 目前已選擇欲發送電子<br>主旨:<br><1>君,您好<br>祝您生日快樂! | ***輸入郵件<br>***輸入郵件內容<br>1. 您可由下方輸入區輸入郵件<br>2. 本功能將依所選定的所有郵件<br>個別發出電子郵件,收件者<br>郵件其他的收件者資料與郵<br>3. 若需針對該收件者,將其在<br>放入郵件本文中,請使用下<br>文中,電腦將依該收件者基<br>可以<名稱>或<1>代替資料<br>可以<種類>或<2>代替資料<br>可以<稱呼>或<3>代替依性 | 内容說明***<br>次明**** 返回<br>为容。<br>牛位址,單獨<br>将無法得知本<br>业。<br>資料庫內之基本資料<br>列文字放置於郵件本<br>本資料自動取代之。<br>軍內該收件者之車主(客戶)<br>南稱呼即 先生或小姐 | 送間隔時間: 5.00秒<br>郵件本文內容說明 |
| <br>_ 預覽電子郵件本文樣式                        | 立即發送電子郵件                                                                                                    |                                                                                                    | ✓                        |

# 2.[集體發送簡訊 (台灣簡訊 TWSMS)]

可依條件選擇欲發送的對象,集體發送簡訊。

使用前請先使用[簡訊帳號設定]功能設定帳號。

| Ł                                                                                                    |                      | 集體            | 發送簡訊(台灣簡訊TV                  | VSMS)              |                      |              |                |              |
|----------------------------------------------------------------------------------------------------|----------------------|---------------|------------------------------|--------------------|----------------------|--------------|----------------|--------------|
| 目前發送簡                                                                                                    | 「訊伺服主機設定             | 如下:           | 修改發送簡訊伺服                     | 主機設定               |                      | 今日日期:        | 0103.1         | 2.16         |
| _                                                                                                    |                      |               |                              |                    |                      |              |                |              |
| 用戶帳號:                                                                                                    |                      | 簡訊說明          |                              |                    |                      |              |                |              |
|                                                                                                    |                      |               | Lister All Hit Lenne And Fat |                    | t#1.71               | (            |                | 1            |
| 資料選擇: 日)                                                                                                    | 町選定 5人               | 依各種條件         | 提取選擇資料                       |                    | 割割                   |              |                |              |
|                                                                                                    | <u>車主(客戶)</u><br>エア連 | 車輛種類          | 行動電話(簡訊)                     | 聯絡電話               | 電-<br>- 1            | 子郵件地址        | 性別發            | (Y) <u>^</u> |
| 3432-KK<br>3322-PT                                                                                          | 工/1/月<br>  三田松       | 小容車           | 0952147111                   | 0255558840         | ching.wanger         | totmail.com  | - 一 万 I<br>里 V |              |
| RE-8573                                                                                                    | 鐘煌瑞                  | 小客車           | 0913762977                   | 08-9638520         | chung.rick@s         | zahoo.com.tw | 男              |              |
| TP-9346                                                                                                    | 黃隆憲                  | 小客車           | 0955718603                   | 02-42233231        | sean.huang@g         | mail.com     | <br>男 Y        |              |
| ₩₩-7902                                                                                                    | 石世民                  | 小客貨兩用車        | 0932111904                   | 08-8782524         | abc.shin@yah         | 100.com.tw   | 男 Y            |              |
|                                                                                                    |                      |               |                              |                    |                      |              |                |              |
|                                                                                                    |                      |               |                              |                    |                      |              |                |              |
|                                                                                                    |                      |               |                              |                    |                      |              |                |              |
|                                                                                                    |                      |               |                              |                    |                      |              |                | _            |
|                                                                                                    |                      |               |                              |                    |                      |              |                | _            |
|                                                                                                    |                      |               |                              |                    |                      |              |                |              |
|                                                                                                    |                      |               |                              |                    |                      |              |                | +            |
|                                                                                                    |                      |               |                              |                    |                      |              |                |              |
|                                                                                                    |                      |               |                              |                    |                      |              |                |              |
|                                                                                                    |                      |               |                              |                    |                      |              |                |              |
|                                                                                                    |                      |               |                              |                    |                      |              |                | _            |
|                                                                                                    |                      |               |                              |                    |                      |              |                | _            |
|                                                                                                    |                      |               |                              |                    |                      |              |                |              |
|                                                                                                    |                      |               |                              | [                  |                      |              |                |              |
|                                                                                                    | ▼ ▼ 上頁 下頁            | 第003/005筆自    | 動全選 全部不選                     | <b>選擇此筆   </b> 此筆不 | 選旦選擇欲望               | 發送簡訊的收訊人共:   |                | 4 人          |
| ──:此底色代表                                                                                                    | 已選定欲發送簡訊的收訊          | 人             | 同車輛種類全選                      | 同車輛種類全不過           | <u>推</u>             | 結束           |                |              |
|                                                                                                    |                      |               |                              |                    | 1 14 14              |              | 1.414          |              |
| 可按 [                                                                                                    | 衣各種條件提               | 取選擇資料         | ,在跳出的                        | 新祝窗内输              | 人條件,                 | 接者按 開始       | <b>计</b> 理     |              |
|                                                                                                    |                      |               |                              | _                  |                      |              |                |              |
| <b>尋符合</b>                                                                                                  | 條件資料,                | 景後按 選擇        | 全部並結束                        | 0                  |                      |              |                |              |
|                                                                                                    | * ///// //// *       |               |                              | Ľ                  |                      |              |                |              |
|                                                                                                    | 白禹入肥                 | 入立石肥          | 跑裡止塗                         | 山本了肥,日             | 可中性性                 |              | ±±±            |              |
| 9 归按                                                                                                    | 日期王廷,                | 王即个迭,         | 迭痒此率',                       | 叱事个迭 '『            | リー <del>単</del> ・翈相等 | 親王選,回望       | 丰·胛            |              |
|                                                                                                    |                      |               |                              |                    |                      |              |                |              |
| 種類                                                                                                    | 全不選。                 |               |                              |                    |                      |              |                |              |
|                                                                                                    |                      |               |                              |                    |                      |              |                |              |
| 1. 現中、                                                                                                    | 2条;关行2014年18         | 西二五小小         |                              | 的收肟二为              | 七名 。                 |              |                |              |
| 医化 一                                                                                                    | 设达时纪球术               | 胡小局忉剑         | _巴,小贽达                       | 的府線小局。             | 火巴。                  |              |                |              |
|                                                                                                    |                      |               |                              |                    |                      |              |                |              |
| 選完?                                                                                                    | 後按 集體發               | 送簡訊。          |                              |                    |                      |              |                |              |
| / 0                                                                                                    |                      |               |                              |                    |                      |              |                |              |
| ▶ 發送〔                                                                                                    | 簡訊的內容可               | 「自行設定。        |                              |                    |                      |              |                |              |
|                                                                                                    |                      | <u>.</u>      |                              |                    |                      |              |                |              |
| ▶ 發送(                                                                                                    | 簡訊可提取着               | <b>新庫</b> ,將此 | (件人的名稱                       | <b>首接於簡訊</b>       | 內容中列                 | [井]。         |                |              |
| <i>3</i> , <i>n</i> , <u>1</u> , <u>1</u> , <u>1</u> , <u>1</u> , <u>1</u> , <u>1</u> , <u>1</u> , <u>1</u> |                      | N 1/1 /19 /1/ | ×117 ×17 ⊨11,                |                    | ан I / -             | ,            |                |              |
|                                                                                                    |                      |               |                              |                    |                      |              |                |              |

# 3.[期間發送電子郵件明細表]

| 3                 | 期間發送電子郵件明細表             |                 |
|-------------------|-------------------------|-----------------|
| 1.發送期間:從 0103.12. | 16 🗧 🚽 到 0103.12.16 🗦 🛡 |                 |
| 2.查詢編號:從 1111-RT  | ■ 到 ₩7-7902             | F5預覽 F6列印 ESC結束 |
| * 可選擇發送期間及重       | 輛編號杳詢明細表。               |                 |

可選擇發送期間及車輛編號查詢明細表。

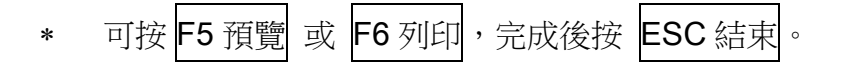

### 4.[期間發送簡訊明細表 (台灣簡訊 TWSMS)]

| ➢ 期間發送簡訊明細表(台灣簡訊TWSMS)                   |                 |
|------------------------------------------|-----------------|
| 1.發送期間:從 0103.12.16 ♀ ♥ 到 0103.12.16 ♀ ♥ |                 |
| 2.查詢編號:從 1111-RT J 到 WV-7902 J           | F5預覽 F6列印 ESC結束 |
| 甲、可選擇發送期間及車輛編號查詢明細表。                     |                 |
| 乙、可按 F5 預覽 或 F6 列印,完成後按 ESC 結束。          |                 |

5.[電子郵件伺服主機設定]

| 4          | 電子郵件伺服主機設定 ———————————————————————————————————— |
|------------|-------------------------------------------------|
| 寄件者郵件住址:   | support@mail.pota.com.tw                        |
| 新伊村財務。     | 例如: support@mail.pota.com.tw                    |
| 理約1十1月月度者: | mail.pota.com.tw                                |
|            | Mail mail polition.w                            |
|            | ) 自 / / / / / / / / / / / / / / / / / /         |
| 寄件者帳戶名稱:   | support                                         |
|            | 例如: support                                     |
| 帳戶密碼:      | *****                                           |
|            | 請輸入寄件者該帳戶密碼                                     |
| 伺服主機注意事項   | 郵件發送測試 將目前設定存檔並返回                               |

使用[集體發送電子郵件]前,必需先設定郵件帳號含電子郵件位址、伺服器、 顯示抬頭、帳戶名稱與帳戶密碼。

◆ 本系統將會透過此郵件帳號密碼發送郵件。

6.[簡訊帳號設定 (台灣簡訊 TWSMS)]

|      |      | 簡訊帳號設定(台灣創                   | 顫訊TWSMS)   |
|------|------|------------------------------|------------|
| 簡訊   | 長號:  | potasoftservcie              |            |
| 帳戶營  | 密碼:  | *****                        |            |
|      |      |                              | 將目前設定存檔並返回 |
| ◆ 使月 | 目[集開 | 豐發送簡訊]前,必需向 <mark>台灣簡</mark> | 訊公司申請簡訊帳號。 |

▶ 使用前必先輸入 『簡訊帳號』與 『帳號密碼』方可正確發送。

◆ 發送簡訊依照發送通數,必需另外向簡訊發送公司購買。

# 壹拾、 [系統維護(E)]

### 1.[資料庫檔案維護]

- \* 資料庫檔案維護的目的在於自動檢查檔案,並重新整理與索引,以提高讀取效率。
- \* 執行時需設為檔案專用,並確定並無其他程式使用此資料庫。
- \* 執行此功能並不會改變資料庫檔案原有資料。

| 資料庫檔案                        | 維護            |       |
|------------------------------|---------------|-------|
| 備註: 1.此功能將自動檢查檔<br>以提高檔案讀取效率 | 了了,並重新整理      | 與索引   |
| 2.執行時需設為檔案專<br>使用此資料庫.       | [用,請確定無其      | 他程式   |
| 3.執行此功能並不會改                  | 變資料庫檔案原       | 有資料.  |
| <b>欲整理資料庫:</b> C:\GR80E      | DATABASE\GR80 | .DBC  |
| 應整理檔案共:                      | 16            | 固     |
| 已整理檔案共:                      | 0 1           | 固     |
| 未整理檔案共:                      | 16            | 固     |
| 處理狀況:<br>講撰《開始整理》            | 鍵重新整理檔案       | 與索引   |
|                              |               |       |
| 開始整理(Ⅰ)                      | 結             | 耟 (E) |

### 2.[資料庫拷備留底]

- \* 此功能將自動拷備資料庫檔案到所設定的目錄,以供留底。
- \* 僅需點選「開始拷備」即可。
- \* 執行時需設為檔案專用,請確定無其他程式正在使用此資料庫。

| 3 | 資料庫檔案拷備留底處理                                                                                                    |         |
|---|----------------------------------------------------------------------------------------------------|---------|
|   | 備註: 1.此功能將自動拷備整個系統的資料庫資料到所選定的留底目錄,以供將來於特殊狀況導致資料庫毀損時<br>( 如硬碟機毀損、電腦中毒等狀況 ),可使用本系統另提供的 "資料庫回復處理" 功能將系統資料庫回<br>復到與以前留底資料庫完全相同的資料狀況。 |         |
|   | 2.建議定期執行此拷備留底作業,並可考慮存到不同目錄或不同磁碟機或隨身碟。                                                                                            |         |
|   | 3.執行此作業時需設為資料庫檔案專用,請確定無其他程式正在使用此系統。                                                                                              |         |
|   | 4.執行此作業並不會改變目前資料庫原有資料。                                                                                                    |         |
|   | 本系統資料庫: GR80<br>上次留底時間: 0104.04.17 07:25:57 (已過了 0 天)<br>上次留底目錄: C:\Users\明軒\Desktop\GR80資料庫留底目錄\20150417\                       |         |
|   | 選擇留底目錄: C:\USERS\明軒\DESKTOP\GR80資料庫留底目錄\20150417                                                                                 | <u></u> |
|   |                                                                                                    |         |
|   | 可自行輸入檔案名稱,預設留<br>底目錄匣在桌面。<br>開始拷備(I)                                                                                             | (N)     |

### 3.[資料庫回復處理]

\* 此功能會讀取以前拷備留底的備份資料,並覆蓋到目前系統資料庫。

● 目前的系統資料將會被毀掉,執行本程式請小心作業並確認。

- \* 執行時需設為檔案專用,請確定無其他程式正在使用此資料庫。
- \* 執行本功能將毀掉原系統內資料,且無法回復原資料,建議先將原資料拷備到另一
- \* 目錄留底。

| 2 | 資料庫檔案回復處理                                                                                   |
|---|---------------------------------------------------------------------------------------------|
|   | 備註: 1.此功能將以前拷備留底的備份資料庫覆蓋到目前系統的資料庫。 <警告:>將取代目前系統的資料庫。                                        |
|   | 2.執行此作業時需設為資料庫檔案專用,請確定無其他程式正在使用此系統。                                                         |
|   | 3.執行此作業將毁掉目前系統內資料庫,且無法回復原資料(將被所回復的資料庫取代),建議可使用<br>本系統另提供的 "資料庫拷備留底"功能將目前系統資料庫先行拷備留底。        |
|   | 本系統資料庫: GR80                                                                                |
|   | 上次留底時間: 0104.04.17 07:25:57 (已過了 0 天) 可自行挑選原來備                                              |
|   | 上次留底目錄: C:\Users\明軒\Desktop\GR80資料庫留底目錄\20150417\<br>備註:上次留底資訊係參考目前系統資料庫,成功回復替換資料庫後,將是該資料庫品 |
|   |                                                                                             |
|   | 選擇留底目錄: C:\USERS\明軒\DESKTOP\GR80資料庫留底目錄\20150417\                                           |
|   | 此留底目錄拷備時間為:0104.04.17 07:25:57 (0 天前)                                                       |
|   | 按開始回復,就可以回復<br>之前備份的資料                                                                      |
|   | 開始回復(王) 結束(王)                                                                               |

# 4.[設定登錄者密碼權限]

|   |      |                 | 設定登錄者密碼權限               |                            |    |            |   |
|---|------|-----------------|-------------------------|----------------------------|----|------------|---|
|   | No.  | 使用者帳號           | 設定密碼                    | 使用者名稱                      | 權限 | 使用期限       |   |
|   | 0001 | SUPERVISOR      | 1234                    |                            | Ζ  | 2024.12.11 |   |
|   | 0002 | ALISHA          | 5678                    |                            | 0  | 2024.12.11 |   |
|   |      |                 |                         |                            |    |            |   |
|   |      |                 |                         |                            |    |            |   |
| ┡ |      |                 |                         |                            |    |            | - |
| ┢ |      |                 |                         |                            |    |            | - |
| ╟ |      |                 |                         |                            |    |            | - |
| ┢ |      |                 | 修改空事                    | ↓以何「方↓ 登錄:                 | 档  | l          | - |
| ŀ |      |                 |                         | 一见"凤"行八豆邺                  |    |            | - |
| ŀ |      |                 | │                       | 了正確紀錄                      |    |            |   |
| ŀ |      |                 |                         |                            |    | í          |   |
|   |      |                 |                         |                            |    |            | ⊸ |
| ţ | ŧ:   | 2 個使用者          | 新增使用者 刪除使用者 存           | 入登錄檔 結束                    |    |            |   |
| Ŕ | 簫註:  | 1. 請設定各使用者之權限。  | 碼(0-9,A-Z),'Z':為最高權限    |                            |    |            |   |
|   |      | 2. 若某程式權碼為 5.對脅 | 錄使用者,若設其權限小於 5          | . 颠無法使用該程式.                |    |            |   |
|   |      | 3. 請以 '設定各程式權碼' | 功能來設定各程式權碼。             | A CAUNCER DO LA BOLLET. A. |    |            |   |
|   |      |                 | WANG THRUE HITLE NTRAND |                            |    |            |   |

■ 設定登入者使用名稱、密碼及使用期限。

# 5.[設定各程式權碼]

針對第一項的帳號密碼權限設定,每個登錄者可設定登入後可使用的程式。

|   |       | 設定各程式/功能使用權限                           |                  |     |
|---|-------|----------------------------------------|------------------|-----|
|   | No.   | 程式說明                                   | 權碼               |     |
| • | 001   | 車輛及維修資料處理                              | 0                |     |
|   | 002   | 車輛及維修資料處理<新増>                          | 0                | Ĩ   |
|   | 003   | 車輛及維修資料處理<修改>                          | 0                | ī   |
|   | 004   | 車輛及維修資料處理<刪除>                          | 0                | Ĩ I |
|   | 005   | 零件修護名稱資料建立                             | 0                | Ī   |
|   | 006   | 零件修護名稱資料建立<新增>                         | 0                | Ī   |
|   | 007   | 零件修護名稱資料建立<修改>                         | 0                |     |
|   | 008   | 零件修護名稱資料建立<刪除>                         | 0                |     |
|   | 009   | 廠牌車型資料建立                               | 0                |     |
|   | 010   | 廠牌車型資料建立<新増>                           | 0                |     |
|   | 011   | 廠牌車型資料建立<修改>                           | 0                |     |
|   | 012   | 廠牌車型資料建立<刪除>                           | 0                |     |
|   | 013   | 車輛種類資料建立                               | 0                |     |
|   | 014   | 車輛種類資料建立<新増>                           | 0                |     |
|   | 015   | 車輛種類資料建立<修改>                           | 0                |     |
|   | 016   | 車輛種類資料建立<刪除>                           | 0                |     |
|   | 017   | 維修人員資料建立                               | 0                |     |
|   | 018   | 維修人員資料建立<新増>                           | 0                |     |
|   | 019   | 維修人員資料建立<修改>                           | 0                |     |
|   | 020   | 維修人員資料建立<刪除>                           | 0                |     |
|   | 021   | 服務內容戶語資料建立                             | 0                |     |
|   | 022   | 服務內容月語資料建立<新増>                         | 0                | -   |
|   | 允許查   | 詢報表結果轉出成 EXCEL 檔案的最低權限: <mark>0</mark> |                  |     |
|   |       | <u>۲۰</u>                              | <del>. [ :</del> |     |
|   |       |                                        | ·宋               |     |
|   | 備註:   | 1. 請設定各使用者之等級(0-9.A-Z).'Z':為最高權限。      |                  |     |
|   | DOBT. | 2. 若將某程式權碼設為 5.對任何登錄使用者.若其使用權限小於 5,    |                  |     |
|   |       | 町無法使用該程式。                              |                  |     |
|   |       | 3. 請以 '設定登錄者密碼權限' 功能來設定各登錄者的使用權限。      |                  |     |
|   |       |                                        |                  |     |

- \* 使用者的權限是由權碼 0~9 與 A~Z 控管。設定為 Z 等級的權限, 唯有 supervisor 方 能登入。
- \* 0 為最低階權限,所有登入者皆能使用該程式。

### 6.[小數點位數設定]

數量單位可設定是否有小數位數,請自行設定,小數點最多為小數後兩位。

| 備註: | 1.此功能應於系統剛啟用時用來設定<br>維護零件數量及單價需求之小數位數.                                  |
|-----|-------------------------------------------------------------------------|
|     | <ol> <li>若已有維護資料,原資料小數位數<br/>將會被自動調整為新設定的小數位數,可<br/>能產生些許誤差.</li> </ol> |
| 數   | 量小數位數: 0 位可設位數 (0-2)                                                    |
| 單   | 價小數位數: 0 位可設位數 (0-2)                                                    |
|     | 價小數位數: 0 位可設位數 (0-2)                                                    |

### 7.[設定日期輸入與顯示方式...民國(台灣)或西元

本功能可設定於系統使用的日期型態,設定後所有日期欄位的顯示與報表列印將設定為該選擇型態。

| 設定日期輸       | 入與顯示方式民國(台灣) 或 西元 🛛 🛛 🛛         |
|-------------|---------------------------------|
| 備註: 1.此功能讓  | 使用者設定日期輸入與顯示方式,                 |
| 如 民國(<br>西元 | 台灣): 0103.12.31<br>: 2014.12.31 |
| 目前設定日期輸入    | 入與顯示方式為: 民國(台灣)                 |
| 選擇日期輸入與顯    | 示方式:                            |
| 日期輸入與顯示     | 方式: • <b>民國(台灣)</b> • 西元        |
| 荷           | 崔定設定入檔(I) 結 東(E)                |

### 8.[設定報表表尾項目]

設定報表表尾項目,可於列印報表時顯示在最下方一列(總長為一行)。

| 2 設定報表表尾項目              |               |                  | ×    |
|-------------------------|---------------|------------------|------|
| 請輸入報表的表尾項目:             |               |                  |      |
| 表尾項目: <mark>董事長:</mark> | 會計主管:         | 製表人:             | 清除還原 |
|                         |               | 確定儲存並離開 取消並離     | 開    |
| 備註: 1.當列印報表結束後,系統       | 充將會加印所設定的 "表尾 | 【項目",通常用於相關人員簽核。 |      |
| 2.若 "表尾項目" 設為空日         | 白,則不會加印 "表尾項目 | ]" •             |      |
|                         |               |                  |      |

修單也會顯示該表尾資訊。(若不要顯示,請先清除再回存即可)

若維修單想要提供更多的資訊給維修客戶,建議先預印或印刷公司的特殊信紙。如包含企業商標圖示、公司地址與電話等等。

### 9.[將零件基本資料轉出 EXCEL 作業]

本功能可將零件基本資料轉出 EXCEL 資料型態。

| ( <del>3</del>                   | 將零件基本資料轉出 EXCEL |  |  |  |  |  |  |  |  |  |  |
|----------------------------------|-----------------|--|--|--|--|--|--|--|--|--|--|
| 存放EXCEL檔目錄: C:\Users\明軒\Desktop\ | (GR70轉檔目錄       |  |  |  |  |  |  |  |  |  |  |
| 存檔檔案名稱:「零件基本資料」轉出EXC             | CEL_20141211    |  |  |  |  |  |  |  |  |  |  |
| 將轉出記錄筆數: 12 筆                    | 確定存檔 離開         |  |  |  |  |  |  |  |  |  |  |

### A.[由 EXCEL 檔轉入零件基本資料]

本功能可將零件基本資料由 EXCEL 檔轉入。請先將 EXCEL 檔案依照 A 欄位為零件代號, B 欄位為零件名稱的方式, 排列完成後要轉檔前請先將 EXCEL 檔案類型另存為 EXCEL 5.0/95 格式。

| <b>国</b> 男存                                   | 新楢                              |
|-----------------------------------------------|---------------------------------|
| 🛞 ⋺ 🔻 🖡 « 明軒 ▶ 桌面 ▶ GR70轉檔目鈔                  | ♣ < ♂ 2 搜尋 GR70 轉檔目錄            |
| 組合管理 ▼ 新増資料夾                                  | 8== 👻 🔞                         |
| 🚺 下載                                          | ▲ 名稱 ▲ 修改日                      |
|                                               | GR-Car-Import-Sample.xls 2014   |
| ▶ 首発<br>▶ 6面                                  | GR-Goods-Import-Sample.xls 2014 |
|                                               |                                 |
| 1998年11月11日11日11日11日11日11日11日11日11日11日11日11日1 |                                 |
| 🚢 Acer (C:)                                   |                                 |
| DATA (D:)                                     |                                 |
| CD 光碟機 (F:)                                   | v < >                           |
| 檔案名稱(N): GR-Car-Import-Sample.xls             | v                               |
| 存檔類型(I): Microsoft Excel 5.0/95 活頁簿 (*.xls)   | ×                               |
| 作者: 何明軒                                       | 標籤: 新増標記                        |
| ▲ 隱藏資料夾                                       | 工具(止) ▼ 儲存(5) 取消                |

| 2           |                                                                                                    | 由EXCEL檔轉入零件基本資料                                                                                                    |                                     |                     |            |          |  |  |  |  |  |  |
|-------------|----------------------------------------------------------------------------------------------------|----------------------------------------------------------------------------------------------------|-------------------------------------|---------------------|------------|----------|--|--|--|--|--|--|
|             |                                                                                                    | *** 欲轉入 EXCEL 檔的格                                                                                                    | 式 ***<br>大                          |                     |            |          |  |  |  |  |  |  |
|             | A                                                                                                    | В                                                                                                    | C                                   | D                   | E          | F        |  |  |  |  |  |  |
| 1           | 零件代號                                                                                                    | 零件名稱                                                                                                    | 適用廠牌                                | 適用車型                | 單位         | 單價       |  |  |  |  |  |  |
| 2           | 12345678901234                                                                                                    | tretdgfdgfd                                                                                                    | BMW/寶馬                              | 3201                | 群          | 0        |  |  |  |  |  |  |
| 3           | C002                                                                                                    | MARTIZ'98-01中央控制鎖                                                                                                    |                                     |                     | 支          | 25000    |  |  |  |  |  |  |
| 建議:         | <ol> <li>零件編號結為3<br/>入後仍為空白i</li> <li>3. 零件編號結為3<br/>入後仍為空白i</li> <li>4. 欲轉入的EXCEI</li> <li>5. 欲轉入的零件</li> <li>轉入新資料可能大:</li> </ol>                                                                                                    | 送台資料,將不轉入。其它欄佔若為空白資料,轉<br>資料。可於轉入後再到"零件基本資料處理"編修。<br>檔內若內已有重複的零件編號(非唯一),將無法轉入。<br>編號 若已存在於原資料庫內,將無法轉入。<br>量改變原資料庫內資料,正式轉入前建議先作"資料庫拷備留 | 了。」<br>所有將<br>3. 確認無<br>留底"將原資料庫留底。 | 轉入的資料。<br>誤後,按"執行正式 | 轉入作業 "就完成  | 轉入。      |  |  |  |  |  |  |
| (以戦)<br>(1) | (H)EACELA圖 ·                                                                                                    | · · · · · · · · · · · · · · · · · · ·                                                                                                 | 選捧欲轉/                               | へ的 EXCEL 福楽         | 載人選定的EXCE. | L資料福     |  |  |  |  |  |  |
| 狀           | 態 零件編號                                                                                                    | 零件名稱                                                                                                    | 通用廠牌                                | 通用車型                | 単位 単催      | <u> </u> |  |  |  |  |  |  |
|             |                                                                                                    |                                                                                                    |                                     |                     |            |          |  |  |  |  |  |  |
|             |                                                                                                    |                                                                                                    |                                     |                     |            |          |  |  |  |  |  |  |
|             |                                                                                                    |                                                                                                    |                                     |                     |            |          |  |  |  |  |  |  |
|             |                                                                                                    |                                                                                                    |                                     |                     |            |          |  |  |  |  |  |  |
|             |                                                                                                    |                                                                                                    |                                     |                     |            |          |  |  |  |  |  |  |
|             |                                                                                                    |                                                                                                    |                                     |                     |            |          |  |  |  |  |  |  |
|             |                                                                                                    |                                                                                                    |                                     |                     |            |          |  |  |  |  |  |  |
|             |                                                                                                    |                                                                                                    |                                     |                     |            |          |  |  |  |  |  |  |
|             |                                                                                                    |                                                                                                    |                                     |                     |            |          |  |  |  |  |  |  |
| •           |                                                                                                    | I I                                                                                                    |                                     |                     | 1          | •        |  |  |  |  |  |  |
| :,          | <ul> <li>▲</li> <li>▲</li> <li>→</li> <li>→</li></ul> |                                                                                                    |                                     |                     |            |          |  |  |  |  |  |  |

- \* 轉入如上圖的步驟為 1. 選擇欲轉入的 EXCEL 檔案>> 2. 載入選定的 EXCEL 資料
   檔>>檢查無誤後 3. 執行正式轉入作業。就可將車輛基本資料轉入。
- \* 如有相同的编號,系統會過濾出來,若仍要轉入,請按上圖下方黃色按鈕處執行相同零件編號,仍強迫轉入(原資料將被取代)。

### B.[將車輛基本資料轉出 EXCEL 作業]

本功能可將車輛基本資料轉出 EXCEL 資料型態。

| 3 | 將車輛基本資料轉出 EXCEL                               |  |
|---|-----------------------------------------------|--|
|   | 存放EXCEL檔目錄: C:\Users\明軒\Desktop\GR70轉檔目錄      |  |
|   | 存檔檔案名稱: <mark>車輛基本資料_轉出EXCEL_</mark> 20141211 |  |
|   | 將轉出記錄筆數: 5 筆 確定存檔 離開                          |  |

### C.[由 EXCEL 檔轉入車輛基本資料]

本功能可將車輛基本資料由 EXCEL 檔轉入。請先將 EXCEL 檔案依照 A 欄位為牌照號碼, B 欄位為廠排,依序排列完成後要轉檔前請先將 EXCEL 檔案類型另存為 EXCEL 5.0/95 格式。

轉入如下圖的步驟為 1. 選擇欲轉入的 EXCEL 檔案>> 2. 載入選定的 EXCEL 資料檔>> 檢查無誤後 3. 執行正式轉入作業。就可將車輛基本資料轉入。

| 23 | 由EXCEL權轉入車輛基本資料                                                                                                    |           |        |      |        |        |      |       |                  |         |     |    |         |            |            |                |        |               |          |
|----|----------------------------------------------------------------------------------------------------|-----------|--------|------|--------|--------|------|-------|------------------|---------|-----|----|---------|------------|------------|----------------|--------|---------------|----------|
| Ē  | **** 欲轉入 EXCEL 葡的格式 ***                                                                                                    |           |        |      |        |        |      |       |                  |         |     |    |         |            |            |                |        |               |          |
|    | A                                                                                                    | В         | С      | D    | E      | F      | G    | H     | I                | J       | K   | L  | М       |            | Ν          | 0              | F      | ,             |          |
| 1  | 牌照装碼                                                                                                    | 廠牌        | 車型     | 車輛種類 | 引擎装碼   | 車身號碼   | 排氣量  | 車輛顏色  | 出廠年月             | 登照日期    | 車主  | 性別 | 出生F     | 期          | 身分證號       | 募拒             | 住      | ht.           | 聯        |
| 2  | 3322-RT                                                                                                    | BMW/寶馬    | 745I   | 跑車   |        |        | 2400 | 黑色    | 2002.03          | 1.12    | 高明俊 | 男  | 0057.03 | 3.29       | 1223333323 | 105            | 台北市松山  | 區民生東          | 102-1    |
| 3  | 3432-RR                                                                                                    | TOYOTA/豐田 | PREMIO | 休旅車  |        |        | 3000 | 綠色    | 2008.05          | 25 52   | 王江清 | 男  | 0062.0  | 1.07       | 112233041  | 231            | 台北縣新店  | 市安民街          | 023:     |
| 4  | RE-8573                                                                                                    | BENZ/賓士   | BENZ   | 轎車   |        |        | 1800 | 銀灰色   | 1992.08          | 54 - 45 | 鐘煌瑞 | 男  | 0043.02 | 2.01 J     | 8125447856 | 892            | 金門縣金鹭  | 鄉上埔下          | 408-1    |
| 建論 | 說明:1, 欲轉入的EXCEL車輛資料請參考 上面範例 欄位格式依序建立。<br>2. 計可轉入25個欄位(A到V),請依序輸入每個車輛名有資料。<br>3. 車輛編號若為空白資料,將不轉入,其它欄位若為空白資料,轉<br>入後仍為空白資料,可於轉入後再到 "車輛基本資料處理"編修。<br>4. 欲轉入的EXCEL檔內若內已有重複的車輛編號(非唯一),將無法轉入。<br>5. 欲轉入的 車輛編號 若已存在於原資料庫內,將無法轉入。<br>5. 欲轉入的 車輛編號 若已存在於原資料庫內,將無法轉入。 |           |        |      |        |        |      |       |                  |         |     |    |         |            |            |                |        |               |          |
| 欲轉 | 專入的EXCE                                                                                                    | 江檔:       |        |      |        |        |      |       |                  |         | 選   | 擇欲 | 專入的     | EXCI       | EL 檔案      | 載ス             | 、選定的EX | CEL資料         | 檔        |
|    | 狀態 牌                                                                                                    | 照號碼       | 廠牌     | ŧ    | 車型     | 車輛     | 種類   | 引擎號   | 關                | 車身號碼    | 排   | 氣量 | 車輛      | 贕色         | 出廠年        | 月言             | 發照日期   | 車主            | ^        |
|    |                                                                                                    |           |        |      |        |        |      |       |                  |         |     |    |         |            |            |                |        |               |          |
|    |                                                                                                    |           |        |      |        | _      |      |       |                  |         |     |    |         |            | _          |                |        |               | _        |
|    |                                                                                                    |           |        |      |        | _      |      |       |                  |         | _   |    | _       |            | _          |                |        |               | -        |
|    |                                                                                                    |           |        |      |        |        |      |       |                  |         | _   |    |         |            |            |                |        |               | -        |
|    |                                                                                                    |           |        |      |        |        |      |       |                  |         | _   |    | _       |            |            |                |        |               | -        |
|    |                                                                                                    |           |        |      |        |        |      |       |                  |         | _   |    |         |            | -          |                |        |               | -        |
|    |                                                                                                    |           |        |      |        | -      |      |       |                  |         |     |    |         |            | -          |                |        |               | -        |
|    |                                                                                                    |           |        |      |        | -      |      |       |                  |         |     |    |         |            | -          |                |        |               |          |
|    |                                                                                                    |           |        |      |        |        |      |       |                  |         |     |    |         |            |            |                |        |               | -        |
|    |                                                                                                    |           |        |      |        |        |      |       |                  |         |     |    |         |            |            |                |        |               | Ţ        |
| •  |                                                                                                    |           |        |      |        |        |      |       |                  |         |     |    |         |            |            |                |        | Þ             |          |
|    | :此底色代                                                                                                    | 表資料庫內     | 已有相    | 同車輛編 | 虎 或 車輛 | •[編號為空 | 白或   | 重複,將  | 無法轉ス             | 系統資料    |     |    |         | 劫⁄寻        | 「二」「二」     | t <i>1</i> 123 | ¥      | (法由           |          |
| 目前 | 前已載入欲                                                                                                    | 轉入的車輛     | 記錄 扌   | * 計: |        | 0 筆,其  | 中有   |       | 0 <sup>筆無法</sup> | 、轉入     |     |    | -       | †74'I J    | 山山や小平守ノ    | Q1 P 2         | R      | with with the |          |
| 目前 | 前可轉入正                                                                                                    | 式資料庫的     | 車輛記    | 錄為:  |        | 0 筆 🗌  | 相同車  | 輛編號,仍 | 強迫轉入             | (原資料將被  | 取代) | ×  | 欲轉的     | <b>ЭЕх</b> | cel檔案      | 若使             | 间中,請   | 先關閉           | <b>X</b> |

\* 如有相同的编號,系統會過濾出來,若仍要轉入,請按上圖下方黃色按鈕處執行相 同零件編號,仍強迫轉入(原資料將被取代)。

### D.[將廠商基本資料轉出 EXCEL 作業] -專業版功能

本功能可將廠商基本資料轉出 EXCEL 資料型態。

| 8 | 終廠商基本資料轉出 EXCEL  □ □ □ □                  | × |
|---|-------------------------------------------|---|
|   | 存放EXCEL檔目錄: C:\Users\明軒\Desktop\GR80E轉檔目錄 |   |
|   | 存檔檔案名稱:  廠商基本資料_轉出EXCEL_20150416          |   |
|   | 將轉出記錄筆數: 11 筆 確定存檔 離開                     |   |

### E.[由 EXCEL 檔轉入廠商基本資料] -專業版功能

本功能可將廠商基本資料由 EXCEL 檔轉入。請先將 EXCEL 檔案依照 A 欄位為廠商編號、B 欄位為廠商名稱,依序排列完成後要轉檔前請先將 EXCEL 檔案類型另存為 EXCEL 5.0/95 格式。

轉入如下圖的步驟為 1. 選擇欲轉入的 EXCEL 檔案>> 2. 載入選定的 EXCEL 資料檔>> 檢查無誤後 3. 執行正式轉入作業。就可將廠商基本資料轉入。

| 3              |                           |                  |                             |                 |                   | 由EXC    | CEL檔轉入                                | 廠商基本           | 資料                     |             |                                   |                                        |                                           |                  |                         |
|----------------|---------------------------|------------------|-----------------------------|-----------------|-------------------|---------|---------------------------------------|----------------|------------------------|-------------|-----------------------------------|----------------------------------------|-------------------------------------------|------------------|-------------------------|
|                |                           |                  |                             |                 |                   | *** 欲輔  | 專入 EXCE                               | L 檔的格          | 式 ***                  |             |                                   |                                        |                                           |                  |                         |
|                | A                         | В                | C                           | D               | E                 | F       | G                                     | Н              | I                      | J           | K                                 | L                                      | M                                         | N                | 0                       |
|                | 1 廠商編3                    | <b>慶商名</b> 籍     | 廠商統編                        | 廠商電話            | 廠商傳真              | 台莱琴编    | 營業地址                                  | <b>多</b> 東希格   | <b>發票地址</b>            | 負責人         | 負責人電話                             | 負責人電到                                  | 聯絡人                                       | 聯絡人電話            | 聯絡人電郵                   |
|                | 2 00000000                | 0.慕言公司           | \$8550685                   | 193426795       | 786257906         | 32546   | 桃園縣龍                                  | 32546          | 桃園縣龍潭                  | 百孝世         | 4290009232                        | GJ@UXAQYTU                             | 唐孝光                                       | 8841381157       | GJ@UXAQYTUD             |
|                | 3 00000000                | 02名復股份           | 70960583                    | 878512103       | 803961913         | 32054   | 桃園縣中:                                 | 32054          | 桃園縣中場                  | 郭名美         | 3471624785                        | WZHU@BAMUM                             | 黄山復                                       | 9358413687       | WZHU@BAMUMQ             |
|                | 4 0000000                 | 11 曉世右開          | 99372969                    | 17465861        | 958936321         | 2.2.443 | 新北市瑞                                  | 35745          | <b>苗葉</b> 厩涌る          | 唐孝瑞         | 7136797126                        | EWRHXMIR@B                             | 王師猫                                       | 1772.617708      | EWRHXMIR@K7             |
| 說              | 月:1. 欲轉                   | 入的EXCEL          | 医商資料請                       | 參考 上面           | 範例 欄位             | 格式依序    | 建立。                                   | EXCE           | L版本說明                  | 步驟:         | 1. 先"選擇                           | 署欲轉入的E                                 | CEL檔算                                     | ₹" o             |                         |
|                | 2.計可                      | 轉入15個欄<br>海螵蛄魚始  | 位(A到0),<br>白漆料,略            | 請依序輸フ           | 、毎個廠商:            | 各項資料    | 。<br>                                 |                |                        |             | <ol> <li>2.選擇後<br/>所有的</li> </ol> | ・按"載入選                                 | 定的EX                                      | CEL資料檔 "J        | 6格内將顯示                  |
|                | - J. 献尚<br>入後             | ‱ 现石 為主<br>仍為空白資 | 口貝AF / #<br>料。可於朝           | 111時へ。<br>【入後再到 | 兵 E1阑匝/2<br>"廠商基本 | 資料處理    | ₹^+ ′ ##<br>里" 編修。                    |                |                        |             | 3. 確認無                            | 特への夏付<br>誤後,按 "朝                       | -<br>t行正式                                 | 轉入作業 "勍          | 完成轉入。                   |
|                | 4. 欲轉                     | 入的EXCEL机         | 前方若內已                       | 有重禎的顧           | 反商編號(非            | 唯一),    | 將無法轉                                  | 入 •            |                        |             |                                   |                                        |                                           |                  |                         |
| 2 <b>4</b> -31 | 5. 欲轉                     | 入的 廠商約<br>料 可能士兵 | 晶號 若已有                      | 存在於原資           | 料庫内,將             | (無法轉)   | <b>√</b> ∘<br>++ <i>tλ</i> = πααπα    | 1 中国 444 / 井子( | ्रमान्द्रम् ॥ अक्रिकाः | and the for | n <del>ar</del> .                 |                                        |                                           |                  |                         |
| 建調             | ■ - 特人利貝<br>■ 1.65 pavers | 料り肥入里            | 1.0X292-17月1                | * 単内貝科          | ,而如始的             | (則)建調:  | 元11F 貝朴                               | 半甲 15 1角 7     | 留心 府原。                 | 貝科庫留        |                                   |                                        | ا محم محمد                                | مر جنر CPP النظر | *********************** |
| 87.8           | \$ VENERCEL               | l≊ •             |                             |                 |                   |         |                                       |                |                        |             | 選擇試購                              | AN EACEL                               | 備杀                                        | 載八選走的            | IEACEL資料幅               |
|                | 伏態 廠商                     | 編號               | 廠商名                         | 占稱              | 廠商統               | 編」      | <b>廠商電話</b>                           | 质              | 商傳真                    | 營業郵編        | i 2                               | 業地址                                    | 發票                                        | 郵編 發             | 票地址                     |
|                |                           |                  |                             |                 | _                 |         |                                       |                |                        |             |                                   |                                        | _                                         |                  |                         |
|                |                           |                  |                             |                 | -                 |         |                                       |                |                        | -           |                                   |                                        |                                           |                  |                         |
|                |                           |                  |                             |                 |                   |         |                                       |                |                        | <u> </u>    |                                   |                                        |                                           |                  |                         |
|                |                           |                  |                             |                 |                   |         |                                       |                |                        |             |                                   |                                        |                                           |                  |                         |
|                |                           |                  |                             |                 |                   |         |                                       |                |                        |             |                                   |                                        |                                           |                  |                         |
|                |                           |                  |                             |                 |                   |         |                                       |                |                        |             |                                   |                                        |                                           |                  |                         |
|                |                           |                  |                             |                 | _                 | _       |                                       |                |                        |             |                                   |                                        |                                           |                  |                         |
| $\vdash$       |                           |                  |                             |                 | _                 |         |                                       |                |                        |             |                                   |                                        | _                                         |                  |                         |
|                |                           |                  |                             |                 |                   | _       |                                       |                |                        |             |                                   |                                        |                                           | _                |                         |
|                |                           |                  |                             |                 |                   |         |                                       |                |                        |             | -                                 |                                        |                                           |                  | ▼                       |
|                | :此底色代表                    | <br>豪資料庫內F       | 「有相同廠                       | 商編號 或           | 廠商編號              | 為空白。    | 或 重複,                                 | 将無法轉           | 入系統資料                  | 庙内。         |                                   |                                        |                                           |                  | -                       |
|                | 前已載入欲                     | 轉入的廠商            | 記錄 井 詳                      | it :            | 0 筆               | ,其中有    |                                       | 0 筆錘           | 法轉入                    |             |                                   | 執行正                                    | 三式轉7                                      | 【作業              | 結束                      |
|                | में जे के जे के ज         | 计资料 唐创           | र स्वयं स्वयं देवरे देवरे ' | ± •             | 0 32              |         | 」<br>「「「「「「「」」<br>「「」」<br>「「」」<br>「」」 | (1)3台)自主       | 1/ 盾姿彩版                | ま 取 任 )     | × 2                               | bill the second                        | 一份安                                       | 芝油田山             | <b>洼土</b> 周期×           |
|                | 1999年1月1日                 | チャリイヤ理日          | 9 MAX 140 BEL\$38.4         | ••••            | 0 #               |         | INCLEMENTS (                          | リンス国内国際等人      | 八(広員1477月1             | KAKIN)      | × 1,                              | VIII I I I I I I I I I I I I I I I I I | :1 `` `` `` `` `` `` `` `` `` `` `` `` `` | 石 厌 用 甲,         | 明兀阏时来                   |

 \* 如已經有相同的廠商編號,系統會過濾出來,若仍要轉入,請按上圖下方黃色按鈕 處執行相同廠商編號,仍強迫轉入(原資料將被取代)。

### F.[更改車輛牌照號碼處理]

更改車輛牌照號碼,可將原牌照的車主與維修資料移轉到新的牌照號碼。此功能可用於 牌照號碼更換或原已經輸入維修資料的車牌號碼錯誤時使用。

| 3 | 更改車輛牌照號碼處理     |
|---|----------------|
|   | 原牌照號碼: ₩₩-7902 |
|   | 車主名稱: 石世民      |
|   | 新牌照號碼:         |
|   | 確定更改 結束作業      |

### G.[設定轉出 EXCEL 版本與格式]

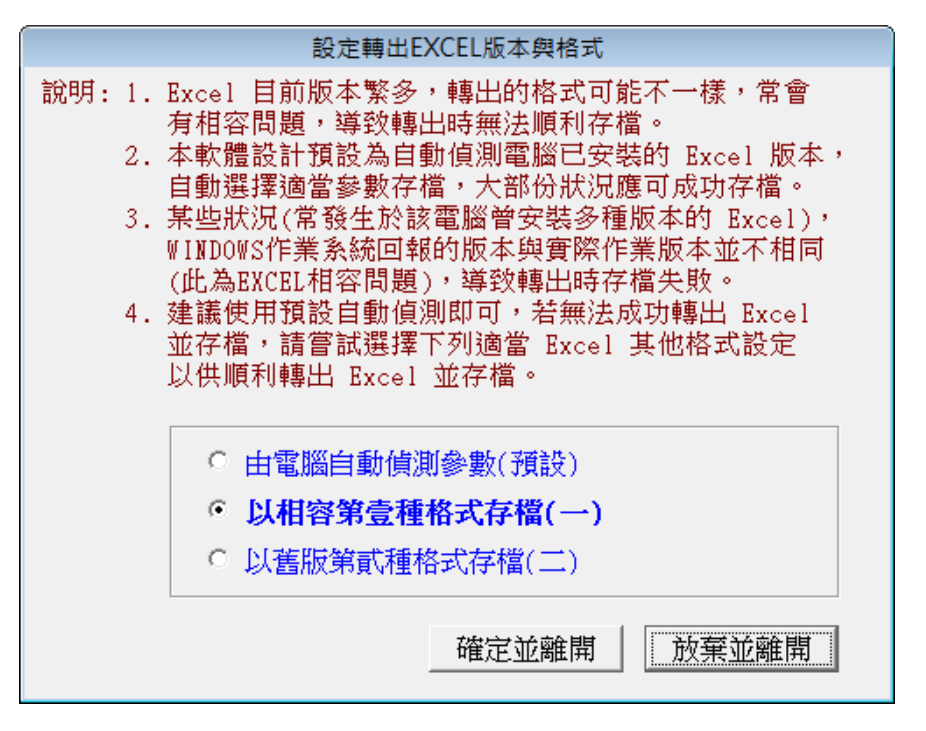

本功能用於報表或資料轉出 EXCEL 錯誤時才需要設定。

#### H.[設定列印報表前是否臨時選擇印表機]

設定 "列印前由使用者臨時選擇列表機",可以於列印報表前,跳出列表機選項,選擇 要列印的印表機。

| 設定列 | 印報表是否臨時選擇列表機                                         |                       | c |
|-----|------------------------------------------------------|-----------------------|---|
| 設定3 | 列印報表前是否允許選擇列                                         | 「表機:                  |   |
|     | <ul> <li>○ 直接採用系統預設列</li> <li>・ 列印前由使用者臨時</li> </ul> | 表機。<br><b>持選擇列表機。</b> |   |
|     | 確定設定入檔(I)                                            | 結 東(E)                |   |

# 壹拾壹、 [關於與更新(U)]

### 1.[關於本軟體與線上更新(GR90)]

|         | 軟體 名稱·          | <b>甫頔修漄帶理幺缔(</b> 重業)                                                                                                    | ₩)(GR90E)                              |      |
|---------|-----------------|----------------------------------------------------------------------------------------------------|----------------------------------------|------|
|         | 千八月里111日・       | 平栅修复自注水物(寻示)                                                                                                    | ()()()())))))))))))))))))))))))))))))) |      |
| J       | 版 本:            | Dem.LM40-GR9010.17.009                                                                                                    | 90                                     |      |
| 0       | 版本說明:           | 推廣版(內網) MENUS_LOC                                                                                                    | CAL_E<400>                             |      |
| a softw | 著作權所有:          | 普大科技有限公司<br>Pota Technologies Co., Ltd.<br>台南市中西區友愛街264號2樓(孫<br>TEL:06-2221783 FAX:06-2271242<br>新北市三重區新北大道一段169號<br>TEL:02-25560671 FAX:02-2555336<br>台中市北屯區瀋陽路三段166號14<br>TEL:04-22411596 FAX:04-224534 | 統部)<br>21樓<br>51<br>10                 |      |
| are     | 普大網站:<br>與我們聯絡: | https://www.pota.com.<br>support@mail.pota.com                                                                                                    | <u>tw</u><br>tw                        |      |
| 本軟體使用   | ,<br>]權授與:      |                                                                                                    |                                        |      |
|         | 普               | 大科技有限公司                                                                                                    |                                        | 授權說明 |
| 檢查是     | 否有更新版。          | 280> 更新歷史                                                                                                    | 離開                                     |      |

- \* 購買本軟體有一年線上更新的權利,可按檢查是否有更新版,系統會檢查更 新狀態,並會建議更新系統與否。
- \* 如有下載更新資料,更新完畢後須關閉本軟體,重新開啟(執行捷徑)即可。
- \*

### 2.[下載本軟體操作手冊]

★ 在網路連線的狀態,按鈕可直接下載 PDF 檔的操作手冊。